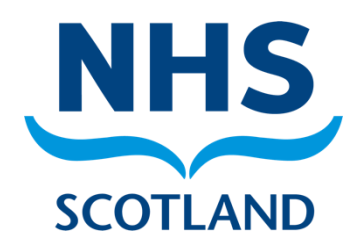

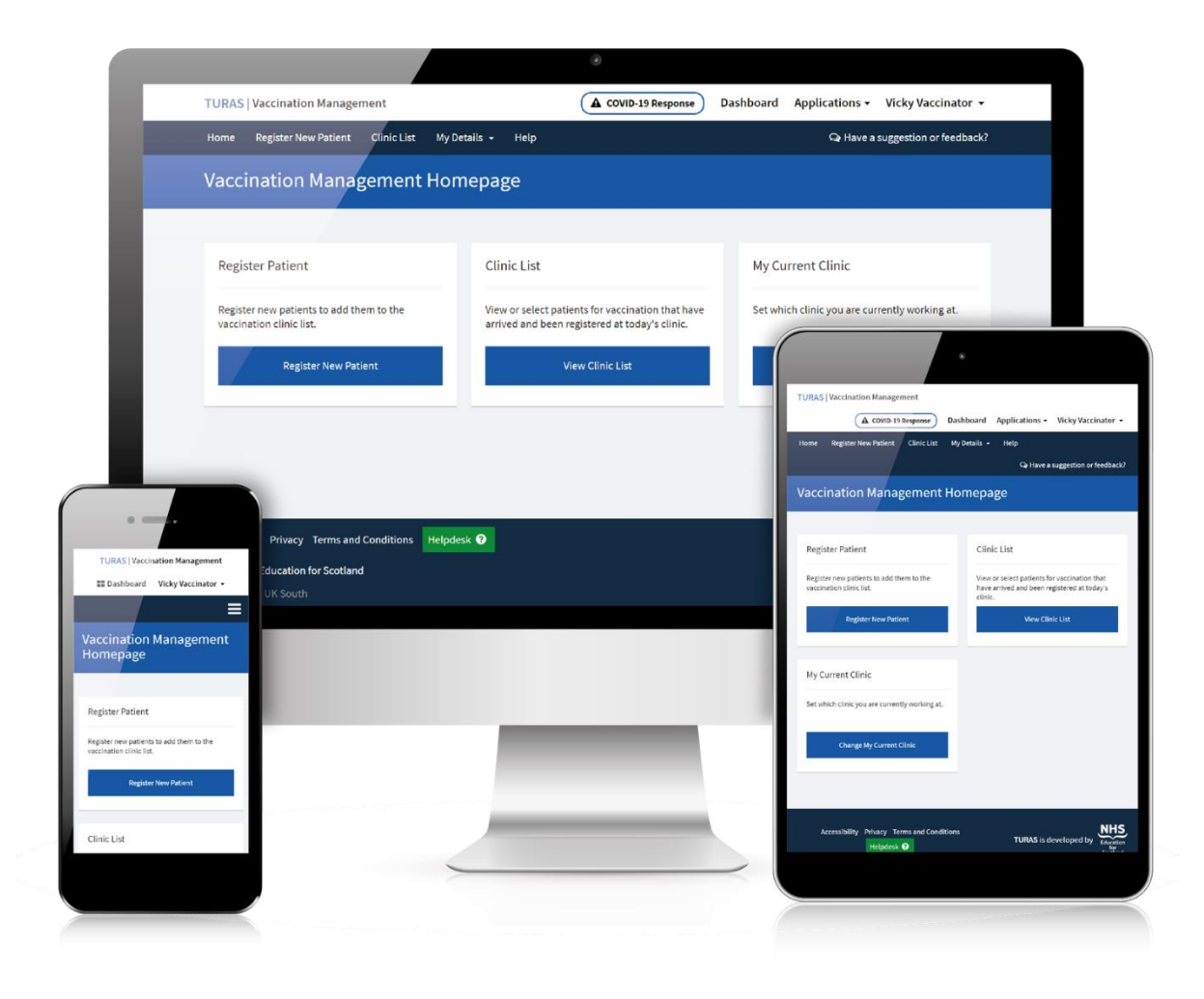

# **TURAS**

**Vaccination Management Tool** 

User Guide

# Contents

| About                                              | 4  |
|----------------------------------------------------|----|
| Feedback                                           | 5  |
| Evaluation                                         | 5  |
| Access                                             | 5  |
| Users with new Turas accounts                      | 5  |
| Users with existing Turas accounts                 | 5  |
| If you need to reset your password                 | 5  |
| Request Support                                    | 6  |
| User Roles                                         | 7  |
| Screenshot Walkthrough                             | 8  |
| Turas Sign-in                                      | 8  |
| My Registration Number                             | 9  |
| Update My Registration Number                      | 10 |
| My Current Clinic                                  | 11 |
| Vaccination Management Homepage                    | 12 |
| Register Patient                                   | 12 |
| Correct Details                                    | 13 |
| CHI Search using the patient's details             | 14 |
| Incorrect Details or 'Continue without CHI Number' | 16 |
| Register Patient Options or Close without saving   |    |
| Clinic List                                        | 19 |
| Filter – Waiting List                              | 20 |
| Clinic List Actions                                | 21 |
| Vaccinate Patient – Screening & Consent            | 26 |
| Vaccination Administered in the Last 6 Months      | 26 |
| Patient Reported Previous Vaccination              | 27 |
| Today's Vaccination                                | 27 |
| Suitability for Vaccine                            | 27 |
| Vaccinate Patient – Vaccination                    |    |
| Vaccination Details                                |    |
| Post Vaccination Check                             | 31 |
| Devolved Administrator Homepage                    | 34 |
| User Management                                    | 34 |
| Grant User Access                                  |    |

| Users                    | 40 |
|--------------------------|----|
| Clinic Management        | 44 |
| Create a Clinic          |    |
| Manage Clinics           | 49 |
| Location Management      | 54 |
| Clinic Locations         | 54 |
| Create a Clinic Location | 59 |

# About

Turas Vaccination Management is a web-based tool that enables front line Health & Social Care staff to capture and create real-time patient vaccination records. The tool facilitates the digitisation and streamlining of real-time data sharing with downstream systems.

Two primary benefits of the tool are:

- Enhancing the safe delivery of the vaccine by improving situational awareness to the vaccinator through the provision of a real-time digital vaccination history from vaccination events captured both within the tool and in future those records held on other Health Care systems.
- Reduces the overall administrative data burden and makes both local and national data analysis and reporting easier for all key stakeholders as the vaccination record is captured in a digital format at source.

The tool was developed by NHS Education for Scotland in collaboration with NHS Greater Glasgow and Clyde, NHS National Services Scotland and Public Health Scotland.

# Feedback

As always, we welcome your feedback on any of the functionality within the Turas Vaccination Management tool, please pass feedback to us from within the tool itself by clicking on **'Have a Suggestion or feedback?'**.

Q Have a suggestion or feedback?

# Evaluation

As the tool was developed to support you and your team, it is imperative to the project collaborators that Turas Vaccination Management tool is fit for this purpose and continually improved upon. Users may be asked to participate in interviews and evaluations. Your time spent on any evaluation is extremely valuable and will be very much appreciated.

# Access

How to access Turas Vaccination Management

- Use this URL: <u>https://vaccination.nhs.scot/</u>
- Sign-in to access Turas Vaccination Management

Your username and password are the same as your normal Turas account if you already have one.

# Users with new Turas accounts

The email provided to onboard a user will be checked for an existing Turas account. If this email is not associated with an account, a new account will be set up to give you access to Turas Vaccination Management. You will receive an email from Turas with sign-in instructions.

# Users with existing Turas accounts

If you already have an existing Turas account, you will be given access to the Turas Vaccination Management tool and the tile will be available on your dashboard. You will not receive an email from the Turas team.

# If you need to reset your password

- To reset your password, click the option 'Can't access your account?' below the sign-in button. Enter your user ID, which is your email address, then enter the characters in the picture. If you cannot read the characters you can either click the audio icon to hear it read aloud or you can click the refresh icon to see a new set of characters.
- Click on the 'Next' button to be sent an email to reset your password. Please note that the verification code is only valid for five minutes. If the code you enter has expired, you will need to press the 'Send New Code' button to get a new code.

- 3. Click the Set Password link in the email. You will be presented with a welcome to Turas page.
- 4. Enter your email address then click the blue button 'Send Verification Code' Do Not Close the Screen.
- 5. You will receive an email from Microsoft on behalf of Turas:

msonlineservicesteam@microsoftonline.com

Copy the verification code in the email.

- 6. Enter the code from the email into the verification code box then press the blue '**Verify Code'** button.
- 7. You will then be presented with a screen that says email address verified. You will see that your email address has been prepopulated here. Press the blue '**Continue'** button.
- You will be presented with a new screen that asks you to enter then confirm your new password. Do this and press the blue 'Continue' button, you will then be taken to the login screen.

# Request Support

If you experience any technical issues with the tool, please use the green helpdesk button to contact the Turas Helpdesk. You can find this button at the bottom of every page.

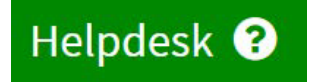

# User Roles

| Role          | Role - Actions                                                                                                    | Role Access Granted by                                                                                                    |
|---------------|----------------------------------------------------------------------------------------------------|----------------------------------------------------------------------------------------------------|
| Vaccinator    | Can perform both registering a patient and finalising a vaccination record.                                                                          | Local Health Board - Devolved<br>Administrator                                                                                                    |
|               | Note: The Vaccinator role will be prompted<br>to provide their registration number on first<br>use of the tool.                                      |                                                                                                    |
|               | "Not Applicable" is an option should non -<br>registered staff be approved to administer<br>the vaccine.                                             |                                                                                                    |
| Registrant    | Can only register patients and view and remove people from the clinic list.                                                                          | Local Health Board - Devolved<br>Administrator                                                                                                    |
|               | They cannot start a vaccination or finalise a vaccination record.                                                                                    |                                                                                                    |
|               | If the role of Registrant needs to become a<br>Vaccinator at any point their role can be<br>changed by the Devolved Admin.                           |                                                                                                    |
| Devolved      | Responsible for onboarding users to the                                                                                                    | NES Digital System Administrator                                                                                                    |
| Administrator | system as either Registrant or Vaccinator                                                                                                    |                                                                                                    |
| Devolved to   | within their Health Board                                                                                                    | *If a user needs to be both a                                                                                                    |
| Health Board  |                                                                                                    | Devolved Administrator and either a                                                                                                    |
|               | Can also grant existing users of the                                                                                                    | Registrant or a Vaccinator this can                                                                                                    |
|               | aligned to other health boards access to                                                                                                    | Delivery Lead contacting                                                                                                    |
|               | "their" health board.                                                                                                    | <u>contact.digital@nes.scot.nhs.uk</u> .                                                                                                    |
|               | Responsible for revoking (de-activating)<br>user access to the Vaccination Management<br>Tool for staff who no longer require access<br>to the tool. | <b>Note:</b> It is the responsibility of the<br>Local Health Boards to maintain<br>appropriate user access to the Tool<br>within their Health Board. |
|               | Responsible for Setting-up and Creating vaccination clinics.                                                                                         |                                                                                                    |
|               | Note a Devolved Administrator cannot register a patient or finalise a vaccination record.*                                                           |                                                                                                    |

There are 3 user roles associated with the Turas Vaccination Management Tool.\*

# Screenshot Walkthrough

## Turas Sign-in

The user will sign-in to the tool using their Turas account via the Turas Vaccination Management URL: <u>https://vaccination.nhs.scot/</u>

| TURAS   Vaccir                             | ation Management                                                                                      | ▲ COVID-19 Response | Sign in |
|--------------------------------------------|----------------------------------------------------------------------------------------------------|---------------------|---------|
| <b>NHS</b><br>Education<br>for<br>Scotland | Turas Vaccination Management<br>For Healthcare Staff in Scotland                                      |                     |         |
| Welcome to                                 | Turas Vaccination Management                                                                          |                     |         |
| Turas Vaccinat<br>Sign in                  | on Management is NHS Education for Scotland's application to support national vaccination programmes. |                     |         |

If needed, users can reset their Turas passwords by going to sign in and reset their passwords by clicking 'can't access your account'.

Follow the password reset instructions in the user guide.

| NES Digital              |  |
|--------------------------|--|
| Enter your email address |  |
| Excep me signed in       |  |
| Sign in                  |  |
|                          |  |

Note: For security reason, users are automatically signed out after 30 minutes of inactivity.

| U | Signed Out You have been signed out of the Vaccination Management System                                           |
|---|----------------------------------------------------------------------------------------------------|
|   |                                                                                                    |
|   | For security reasons, users are automatically signed out of Vaccination Management after 30 minutes of inactivity. |

## My Registration Number

Upon initial login, users with the assigned role of vaccinator will be prompted to enter their Registration Number. The user is only requested to provide this information once and will be saved by the Turas Vaccination Management tool.

If the user has an existing Turas Account and the user had provided their registration number during the Turas Sign Up process the Turas Vaccination Management tool will present this data. The user can change these details if required.

| Home | My Registration Number                                                                                                    | Help                                                                                                    |                                                                                                    | Q Have a suggestion or feedback?                                     |
|------|----------------------------------------------------------------------------------------------------|----------------------------------------------------------------------------------------------------|----------------------------------------------------------------------------------------------------|----------------------------------------------------------------------|
| Му   | Registration Nun                                                                                                    | nber                                                                                                    |                                                                                                    |                                                                      |
| Му   | Registration Number                                                                                                    |                                                                                                    |                                                                                                    |                                                                      |
|      | To help identify the individ<br>be saved by Turas Vaccinat<br>From the list, select the Re<br>to you, select "Not Applica | lual performing a vaccination, please enta<br>tion Management.<br>gistration Number Type applicable to you<br>ble". | er your Registration Number. You only have to provide<br>a and then enter your personal Registration Number. I | I this information once, it will<br>f none of the types listed apply |
| Rec  | uired fields are marked with an egistration Number Type *                                                                 | ı asterisk *                                                                                                    |                                                                                                    |                                                                      |
|      | Select                                                                                                    |                                                                                                    | ¥                                                                                                    |                                                                      |
| •    | Submit                                                                                                    |                                                                                                    |                                                                                                    |                                                                      |

From the list select the Registration Number Type applicable:

- General Dental Council (GDC Number)
- General Medical Council (GMC Number)
- General Optical Council (GOC Number)
- General Pharmaceutical (Council GPhc)
- Health and Care Professions Council (HCPC Number)
- Nursing and Midwifery Council (NMC Number)
- University (Matriculation/ Student Number)
- Not Applicable

you then enter your personal Registration Number.

| Registration Nu  | ımber *         |  |  |
|------------------|-----------------|--|--|
| Registration Num | ber is required |  |  |
| Submit           | Cancel          |  |  |

If none of the types listed apply to you, select "Not Applicable" and click "Submit".

| Required fields a | re marked with an asterisk * |   |
|-------------------|------------------------------|---|
|                   | cable                        |   |
| Νοτ Αρρι          | cable                        | • |
| Submit            |                              |   |

## Update My Registration Number

The user can edit their Registration number as saved in the tool by selecting **'My Details'** this will show a drop-down menu with **'My Current Clinic'** and **'My Registration Number'**.

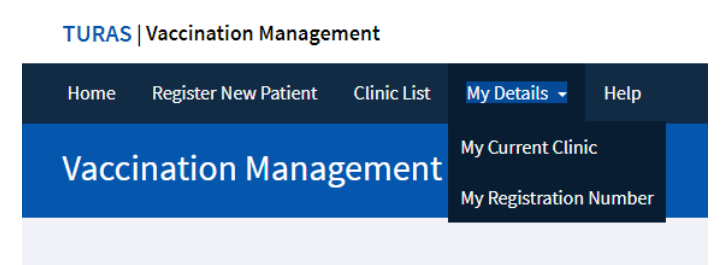

Selecting **'My Registration Number'** will display this where the user can update their details saved in the Turas Vaccination Management tool.

| nation Management Homepage > My Registration Number                                                                                                    |                                                                                                    |
|----------------------------------------------------------------------------------------------------|----------------------------------------------------------------------------------------------------|
| Go Back                                                                                                    |                                                                                                    |
| y Registration Number                                                                                                    |                                                                                                    |
|                                                                                                    |                                                                                                    |
| To help identify the individual performing a vaccinatio<br>saved by Turas Vaccination Management.                                                                                                    | on, please enter your Registration Number. You only have to provide this information once, it will be |
| saved by Turas vaccination Management.<br>From the list, select the Registration Number Type applicable to you and then enter your personal Registration Number. If none of the types listed apply                                                  |                                                                                                    |
| From the list, select the Registration Number Type app                                                                                                    | plicable to you and then enter your personal Registration Number. If none of the types listed apply   |
| From the list, select the Registration Number Type app<br>to you, select "Not Applicable".                                                                                                    | plicable to you and then enter your personal Registration Number. If none of the types listed apply   |
| From the list, select the Registration Number Type app<br>to you, select "Not Applicable".                                                                                                    | olicable to you and then enter your personal Registration Number. If none of the types listed apply   |
| From the list, select the Registration Number Type app<br>to you, select "Not Applicable".<br>quired fields are marked with an asterisk *                                                                                                    | olicable to you and then enter your personal Registration Number. If none of the types listed apply   |
| From the list, select the Registration Number Type app<br>to you, select "Not Applicable".<br>quired fields are marked with an asterisk *<br>Registration Number Type *                                                                             | blicable to you and then enter your personal Registration Number. If none of the types listed apply   |
| From the list, select the Registration Number Type app<br>to you, select "Not Applicable".<br>quired fields are marked with an asterisk *<br>Registration Number Type *<br>General Medical Council (GMC Number)                                     | olicable to you and then enter your personal Registration Number. If none of the types listed apply   |
| From the list, select the Registration Number Type app<br>to you, select "Not Applicable".<br>quired fields are marked with an asterisk *<br>Registration Number Type *<br>General Medical Council (GMC Number)<br>Registration Number *            | plicable to you and then enter your personal Registration Number. If none of the types listed apply   |
| From the list, select the Registration Number Type app<br>to you, select "Not Applicable".<br>quired fields are marked with an asterisk *<br>Registration Number Type *<br>General Medical Council (GMC Number)<br>Registration Number *<br>1234567 | plicable to you and then enter your personal Registration Number. If none of the types listed apply   |

## My Current Clinic

Upon login, the user will be prompted to select the current clinic where the user will be working for that logged in user session.

| ent Clinic                        |                                                                                                    |
|-----------------------------------|----------------------------------------------------------------------------------------------------|
|                                   |                                                                                                    |
| you working?                      |                                                                                                    |
| lds are marked with an asterisk * |                                                                                                    |
| th Board                          |                                                                                                    |
| iter Glasgow and Clyde            |                                                                                                    |
|                                   |                                                                                                    |
| ead Health Centre                 |                                                                                                    |
| e<br>e<br>l<br>l<br>a             | ent Clinic<br>e you working?<br>elds are marked with an asterisk *<br>Ith Board<br>ater Glasgow and Clyde<br>nead Health Centre |

The select clinic makes use of 'smart filter' that will filter the dropdown list by the criteria entered this can either be partial or full location name e.g. 'Gla' for Glasgow returns the following

| Clinic *                                  |   |
|-------------------------------------------|---|
| Barrhead Health Centre                    | * |
| Gla                                       |   |
| Glasgow City Home Visit - Mobile Clinic 1 |   |
| Glasgow City Home Visit - Mobile Clinic 2 |   |

Once the user clicks 'Set My Current Clinic'

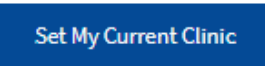

the following pop-up will appear asking the user to confirm, 'Yes Set My Current Clinic'

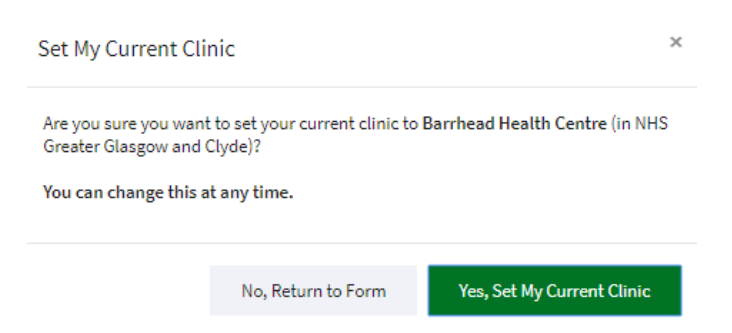

If the user selects 'No, Return to Form' they will be returned to set their clinic details.

The user can edit their current clinic as saved in the tool by selecting **'My Details'** this will show a dropdown menu with **'My Current Clinic'** 

## Vaccination Management Homepage

Once the user has confirmed their 'My Current Clinic' details they will be taken to the Vaccination Management Homepage where they are presented with the option to 'Register Patient', 'Clinic List' or 'My Current Clinic'

| Home Register New Patient Clinic List My De                       | tails + Help                                                                                        | Q: Have a suggestion or feedback?              |
|-------------------------------------------------------------------|----------------------------------------------------------------------------------------------------|------------------------------------------------|
| Barrhead Health Centre Clinic                                     | Homepage                                                                                            |                                                |
|                                                                   |                                                                                                    |                                                |
| Register Patient                                                  | Clinic List                                                                                         | My Current Clinic                              |
| Register new patients to add them to the vaccination clinic list. | View or select patients for vaccination that have<br>arrived and been registered at today's clinic. | Set which clinic you are currently working at. |
| Register New Patient                                              | View Clinic List                                                                                    | Change My Current Clinic                       |

## **Register Patient**

If the user selects 'Register Patient' they are taken to the Register Patient page

| Register Patient at Glasgow Centre - 2                |
|-------------------------------------------------------|
| Glasgow Centre - 2 Clinic Homepage > Register Patient |
| < Go Back                                             |
| Register Patient                                      |
| Required fields are marked with an asterisk *         |
| Search for Patient by CHI Number *                    |
| Search CHI                                            |
| Don't know the Patient's CHI Number?                  |
| Search Using Patient Details                          |
| Continue without CHI Number                           |
| Close without Saving                                  |

From the Add Patient Waiting List page the user can populate the patient details by entering a CHI number and clicking on the 'Search CHI' or If you don't know the Patient's CHI Number, you can search using the patient details by clicking on 'Search Using Patient Details' and if no CHI details can be found they can tick the 'Continue without CHI Number'

|                                | Search CHI |
|--------------------------------|------------|
| on't know the Patient's CHI Nu | mber?      |
| Search Using Patient Details   |            |
| Continue without CHI Number    | r          |
| Close without Saving           |            |

12

## Correct Details

Where the user enters a valid CHI number and clicks **'Search CHI'** that will return the patient details held on CHI e.g.

| <ol> <li>These details were for</li> </ol> | und for CHI 0403025001          |          |        |  |
|--------------------------------------------|---------------------------------|----------|--------|--|
| Name                                       | Date of Birth                   | Age      | Sex    |  |
| JONES, Brenda<br>Select this Patient       | 04/03/2002<br>Incorrect Details | 18 years | Female |  |

If the details returned are correct, then the user should click **'Select this Patient'** and this will prepopulate the patient details as below.

|                                                                                                    | are marked                       | with an asteris | k*         |  |  |
|----------------------------------------------------------------------------------------------------|----------------------------------|-----------------|------------|--|--|
| Search for P                                                                                                    | atient by O                      | HI Number *     |            |  |  |
| 04030250                                                                                                    | 001                              |                 | Change CHI |  |  |
| First Name *                                                                                                    |                                  |                 |            |  |  |
| Brenda                                                                                                    |                                  |                 |            |  |  |
| Last Name *                                                                                                    |                                  |                 |            |  |  |
| Jones                                                                                                    |                                  |                 |            |  |  |
| Sex*                                                                                                    |                                  |                 |            |  |  |
|                                                                                                    | emale                            | <u></u> m м:    | ale        |  |  |
| •                                                                                                    | Cillate                          | U 11 M          |            |  |  |
| Date of Birth                                                                                                    |                                  |                 |            |  |  |
|                                                                                                    | (dd/mm/y                         | /yy) *          |            |  |  |
| 04/03/20                                                                                                    | (dd/mm/y                         | איע) *          |            |  |  |
| 04/03/20                                                                                                    | (dd/mm/y<br>02                   | עעי) *          |            |  |  |
| 04/03/20<br>Age                                                                                                    | 02                               | vyy) *          |            |  |  |
| 04/03/20<br>Age<br>18 years                                                                                               | (dd/mm/y<br>02                   | אעז) *          |            |  |  |
| 04/03/20<br>Age<br>18 years<br>Patient Adda                                                                               | ess *                            | ŊY) *           |            |  |  |
| 04/03/20<br>Age<br>18 years<br>Patient Adda<br>20 Enp St                                                                  | (dd/mm/y<br>02<br>ress *         | ŊY) *           |            |  |  |
| 04/03/20<br>Age<br>18 years<br>Patient Addu<br>20 Enp St<br>Enp Area                                                      | ess *<br>20                      | /yy) *          |            |  |  |
| 04/03/20<br>Age<br>18 years<br>Patient Addu<br>20 Eng St<br>Eng Area<br>Eng Town                                          | ess *<br>20<br>1 2               | ŊY) *           |            |  |  |
| 04/03/20<br>Age<br>18 years<br>Patient Addu<br>20 Fnp St<br>Fnp Area<br>Fnp Town                                          | ess •<br>20<br>1 2               | Λyy) *          |            |  |  |
| 04/03/20<br>Age<br>18 years<br>Patient Addu<br>20 Enp Si<br>Enp Area<br>Enp Town                                          | ess *<br>:<br>20<br>1 2          | /yy) *          |            |  |  |
| 04/03/20<br>Age<br>18 years<br>Patient Addu<br>20 Fnp St<br>Fnp Area<br>Fnp Town<br>Patient Post                          | 02<br>ess *<br>20<br>1 2<br>code | <u>уу)</u> *    |            |  |  |
| 04/03/20<br>Age<br>18 years<br>Patient Adda<br>20 Enp Si<br>Enp Area<br>Enp Town<br>Patient Post                          | ess *<br>:<br>20<br>12<br>:      | *               |            |  |  |
| 04/03/20<br>Age<br>18 years<br>Patient Adda<br>20 Fnp St<br>Fnp Area<br>Fnp Town<br>Patient Post<br>DD2 2NP               | ess *<br>20<br>12<br>code        |                 |            |  |  |
| 04/03/20<br>Age<br>18 years<br>Patient Addu<br>20 Enp Si<br>Enp Area<br>Enp Town<br>Patient Post<br>DD2 2NP<br>GP Name/Ad | ess *<br>20<br>12<br>code        | yyy) *          |            |  |  |

## CHI Search using the patient's details

If you don't know the Patient's CHI Number, you can search using the patient details by clicking on 'Search Using Patient Details'

## Don't know the Patient's CHI Number?

Search Using Patient Details

## Clicking on 'Search Using Patient Details' will display the following page

| Register Patient -                                        | CHI Search                           |            |                             |
|-----------------------------------------------------------|--------------------------------------|------------|-----------------------------|
| Vaccination Management Home                               | page > Register Patient - CHI Search | 1          |                             |
| < Go Back<br>Register Patient - CHI So<br>Date of Birth * | earch<br>Last Name                   | First Name | Information about searching |
| /                                                         | <b>m</b>                             |            | Search                      |

The user must enter the patient's Date of Birth and at least one other value;

- The patient's Last Name, or two or more characters to match the start of their last name
- The patient's First Name, or two or more characters to match the start of their first name

Click 'Search' to find the CHI records that match the information you've entered.

| Register Patient | - CHI Search  |           |                              |             |                |         | Information about searching |
|------------------|---------------|-----------|------------------------------|-------------|----------------|---------|-----------------------------|
| Date of Birth *  |               | Last Name |                              | First Na    | ne             | _       |                             |
| 26/01/1956       | <b></b>       | Smith     |                              | R           |                |         | Search                      |
|                  |               |           |                              |             |                |         |                             |
| CHI Search Resu  | lts           | Filte     | r these CHI records by CHI N | lumber etc. |                |         |                             |
| ¢CHI Number      | Date of Birth | ♦Surname  | ♦First Name                  | ♦Sex        | ♦Home Postcode | Notes   | *Action                     |
| 2601565047       | 26/01/1956    | Smith     | Rinnie                       | Female      | EH3 9AA        |         | Start Registering Patient   |
| 2601565861       | 26/01/1956    | Smith     | Rachel                       | Female      |                | Deleted | Start Registering Patient   |
| 2601565845       | 26/01/1956    | Smithers  | Rachel                       | Female      |                |         | Start Registering Patient   |

Showing 3 CHI records

This will return results from which the user can review and select the appropriate patient record to then start registering a patient by clicking on **'Start Registering a Patient'** and this will prepopulate the patient details as below.

## **Register Patient**

| equired fields are marked with an asteri | ik *       |  |
|------------------------------------------|------------|--|
| Search for Patient by CHI Number         | •          |  |
| 2601565047                               | Change CHI |  |
| First Name *                             |            |  |
| Rinnie                                   |            |  |
| Last Name *                              |            |  |
| Smith                                    |            |  |
| Say *                                    |            |  |
| • Female                                 | ale        |  |
| Date of Birth (dd/mm/yyyy) *             |            |  |
| 26/01/1956                               |            |  |
| Age                                      |            |  |
| 64 years                                 |            |  |
| Patient Address *                        |            |  |
| 12 High Street<br>Paisley                |            |  |
|                                          | 1          |  |
| Patient Postcode                         |            |  |
| EH3 9AA                                  |            |  |
| GP Name/Address (if known)               |            |  |
|                                          |            |  |

Incorrect Details or 'Continue without CHI Number'

If no CHI match or the patient details returned are incorrect, the user has the option to perform the CHI Search again or the user can select **'Continue without CHI Number'** and they will be prompted to enter the patient details manually. Required fields are marked with asterisk\*.

| ast Name *                                                                            |      |  |
|---------------------------------------------------------------------------------------|------|--|
| ex*                                                                                   |      |  |
| 🔿 🛊 Female 🔷 🛉                                                                        | Male |  |
| Date of Birth (dd/mm/yyyy) *                                                          |      |  |
| // m                                                                                  |      |  |
|                                                                                       |      |  |
| Age                                                                                   |      |  |
| Age<br>Patient Address *                                                              |      |  |
| age<br>Patient Address *                                                              |      |  |
| age<br>Patient Address *                                                              |      |  |
| age<br>Patient Address *                                                              |      |  |
| Age<br>Patient Address *<br>Patient Postcode                                          |      |  |
| Age<br>Patient Address *<br>Patient Postcode                                          |      |  |
| Age<br>Patient Address *<br>Patient Postcode<br>GP Name/Address (if known)            |      |  |
| <sup>Age</sup><br>Patient Address *<br>Patient Postcode<br>GP Name/Address (if known) |      |  |
| <sup>Age</sup><br>Patient Address *<br>Patient Postcode<br>GP Name/Address (if known) |      |  |

## **Eligibility Criteria**

The user should select the eligibility criteria applicable to the patient from the options presented.

Eligibility Criteria \*

| Healthcare Worker | Social Care Worker | Care Home Resident         |
|-------------------|--------------------|----------------------------|
| Care Home Staff   | Shielding          | Shielding household member |
| Age 80 and over   | Unpaid Carer       | Care at Home               |
| Other             |                    |                            |

If the user selects **'Other'** then you must describe the patient's eligibility criteria in the text box that appears.

| ✔ Other                               |  |
|---------------------------------------|--|
| Describe other eligibility criteria * |  |
|                                       |  |

## **Appointment Information**

To help manage the flow of patients in a clinic with an appointment schedule, the patient can enter this patient's appointment time. The time entered will be then be displayed on the clinic list.

| Appointment Informati          | on                                                                                                |
|--------------------------------|---------------------------------------------------------------------------------------------------|
| 1 To help manage the flow of p | patients in a clinic with an appointment schedule, you can enter this patient's appointment time. |
| Does the Patient have a sch    | eduled appointment? *                                                                             |
| • Yes                          | Νο                                                                                                |
| Patient's Appointment Date     | e (dd/mm/yyyy) *                                                                                  |
| 27/11/2020                     |                                                                                                   |
| Patient's Appointment Time     | e (24 hour clock) *                                                                               |
| 12:45                          | 0                                                                                                 |

If the user selects no then only the time the patient was registered will be displayed on the clinic list.

## Register Patient Options or Close without saving

| Register Patient | Register Patient Then Register Next Patient | Register Patient and Start Vaccination | Close without Saving |
|------------------|---------------------------------------------|----------------------------------------|----------------------|
|                  |                                             |                                        |                      |

The last step is for the user is to decide whether they wish to:

• **'Register Patient'** – User should select this when the user only wants to register a patient and proceed no further. If yes is selected the patient is added to the clinic list. The user is returned to the vaccination management home page.

| Confirm Register Patie                                                                              | nt | × |  |  |
|----------------------------------------------------------------------------------------------------|----|---|--|--|
| Are you sure you want to register this patient with the clinic at <b>Barrhead Health</b><br>Centre? |    |   |  |  |
|                                                                                                    |    |   |  |  |

• **'Register Patient Then Register Next Patient'** - User should select this when the user is solely receiving and registering patients as they arrive at the clinic. If yes is selected the user will repeat the Register Patient steps.

| Confirm Register Patient Then Register Next Patient |                                         |                                                      |  |  |  |
|-----------------------------------------------------|-----------------------------------------|------------------------------------------------------|--|--|--|
| Are you sure you want to register this patier       | nt with the clinic at <b>Barrhead H</b> | Health Centre and start registering another patient? |  |  |  |
|                                                     |                                         |                                                      |  |  |  |

Register Patient and Start Vaccination' - User (not available to the Registrant user role) should select this when the user is both registering a patient and then immediately administering the vaccination. If yes is selected the user will be taken to Vaccinate Patient – Screening & Consent.

| C       | onfirm Register Patient and Start Vaccin                           | ation                              | ×                                                    |
|---------|--------------------------------------------------------------------|------------------------------------|------------------------------------------------------|
| A<br>tř | e you sure you want to register this patient with t<br>is patient? | he clinic at <b>Barrhead Healt</b> | h Centre and start the recording the vaccination for |
|         |                                                                    | No, Return to Form                 | Yes, Register Patient and Start Vaccination          |

• **'Close without Saving'** - User should select this when the user wants to close without Saving. If yes is selected the user is returned to the vaccination management home page.

| Close without Saving                                                              |                                                                |                                   |  |  |  |  |  |  |
|-----------------------------------------------------------------------------------|----------------------------------------------------------------|-----------------------------------|--|--|--|--|--|--|
| Are you sure you want<br>clinic at <b>Barrhead Hea</b><br>All changes will be dis | to close this page without<br>I <b>th Centre</b> ?<br>:carded! | registering this patient with the |  |  |  |  |  |  |
|                                                                                   | No, Return to Form                                             | Yes, Close without Saving         |  |  |  |  |  |  |

## **Clinic List**

| Once the user registers and add                                   | s the patient's details the patien                                                                  | t will be added to the Clinic List.            |
|-------------------------------------------------------------------|----------------------------------------------------------------------------------------------------|------------------------------------------------|
| Home Register New Patient Clinic List My D                        | etails - Help                                                                                       | A Have a suggestion or feedback?               |
| Vaccination Management Hor                                        | nepage                                                                                              |                                                |
|                                                                   |                                                                                                    |                                                |
| Register Patient                                                  | Clinic List                                                                                         | My Current Clinic                              |
| Register new patients to add them to the vaccination clinic list. | View or select patients for vaccination that have<br>arrived and been registered at today's clinic. | Set which clinic you are currently working at. |
| Register New Patient                                              | View Clinic List                                                                                    | Change My Current Clinic                       |
|                                                                   |                                                                                                    |                                                |

The user can access the Clinic List from the Vaccination Management Homepage by clicking on **'View Clinic List'** and this will display the Clinic List. This list will display patients with a status of 'Registered' by default.

| nd Patients                                          |                        |                                       |                              |         |         |
|------------------------------------------------------|------------------------|---------------------------------------|------------------------------|---------|---------|
| ilter patients by name, CHI number etc.              |                        |                                       |                              |         |         |
|                                                      |                        |                                       |                              |         |         |
| splay patients with the status: 🖉                    | Registered 🔲 In Progre | ess 🔲 Complete                        | ed 🛛 Removed                 |         |         |
| splay patients with the status: 🛛                    | Registered 🔲 In Progre | ess 🔲 Complete                        | ed 🗆 Removed                 |         |         |
| isplay patients with the status: 🗷<br>• Patient Name | Registered In Progre   | ess Complete<br>Registration<br>†Time | ed Removed Appointment +Time | ♦Status | Actions |
| isplay patients with the status:                     | Registered 📄 In Progre | ess Complete<br>Registration<br>†Time | ed Removed Appointment +Time | ♦Status | Actions |

The Clinic List details all the patients registered at the clinic for vaccination that day – it assumed that the user will maintain the clinic list and clear each day.

The status can be

| 'Registered'                     | Vaccination not yet started                                                                                           |
|----------------------------------|----------------------------------------------------------------------------------------------------|
| 'In Progress'                    | Vaccination is in progress                                                                                            |
| 'Vaccination Incomplete (Draft)' | Patient has started the vaccination process, but the vaccinator has saved the record as a draft.                      |
| 'Completed'                      | Patient vaccination record has been finalised.                                                                        |
| 'Removed'                        | Patient has been removed from the clinic list as they did not proceed to screening and consent stage for vaccination. |

19

To view another status the user should tick the appropriate checkbox from 'In Progress' 'Completed' or 'Removed' – the use can select one status or many. Note to view a record with 'Vaccination Incomplete (Draft)' the user must select 'In Progress'.

| Display pa | atients with the sta                     | tus: 🗆 R              | egistere                       | d In                 | Progress    | Completed      | Removed   |
|------------|------------------------------------------|-----------------------|--------------------------------|----------------------|-------------|----------------|-----------|
|            | Clinic List                              |                       |                                |                      |             | + Register New | v Patient |
|            | Find Patients                            |                       |                                |                      |             |                |           |
|            | Filter patients by name, CHI number etc. | -internal 🖉 la Duran  |                                |                      |             |                |           |
|            | Display patients with the status:        | igistered 📼 în Progre | ess 🗆 complete                 | a 🗆 Removed          |             |                |           |
|            | Patient Name                             | ÷СНІ                  | Registration<br><b> †</b> Time | Appointment<br>†Time | ♦Status     | Actions        |           |
|            | BRAIN, Lara (16y/M)                      | 1709045019            | 14:58                          | none                 | In Progress | Action         | ns 🔻      |
|            | LONDON, Brian (77y/F)                    | 1401436862            | 09:33                          | none                 | In Progress | Action         | ns 💌      |

## Filter – Waiting List

Users can easily find patients on the list by using the 'smart filter'. The user can find patients by their name, CHI, registration time, appointment time and status. e.g.

Typing "Lan" returns both Langford, Bernard and Clelland, Bridget

| Find Patients                                                                      | an Patients |                       |                      |            |           |  |  |  |  |  |
|------------------------------------------------------------------------------------|-------------|-----------------------|----------------------|------------|-----------|--|--|--|--|--|
| Display patients with the status: 🗷 Registered 🔲 In Progress 🔲 Completed 💭 Removed |             |                       |                      |            |           |  |  |  |  |  |
| Patient Name                                                                       | ♦СНІ        | Registration<br>^Time | Appointment<br>†Time | ♦ Status   | Actions   |  |  |  |  |  |
| LANGFORD, Eleanor (76y/F)                                                          | 0101442564  | 10:18                 | none                 | Registered | Actions 🔻 |  |  |  |  |  |
| CLELLAND, Bridget (64y/F)                                                          | 0101561245  | 12:43                 | 12:45                | Registered | Actions 🕶 |  |  |  |  |  |

Showing 2 patients

## Typing "Lang" returns only Langford, Bernard

| Find Patients                           | ind Patients                                                                                                    |       |      |            |  |           |  |  |  |
|-----------------------------------------|----------------------------------------------------------------------------------------------------|-------|------|------------|--|-----------|--|--|--|
| Lang                                    |                                                                                                    |       |      |            |  |           |  |  |  |
| Display patients with the status: 🗷 Reg | Display patients with the status: 🗷 Registered 🔲 In Progress 🔲 Completed 🗎 Removed                                                                                                    |       |      |            |  |           |  |  |  |
| Patient Name                            | Patient Name  Patient Name Patient Name Patient Name Patient |       |      |            |  |           |  |  |  |
| LANGFORD, Eleanor (76y/F)               | 0101442564                                                                                                    | 10:18 | none | Registered |  | Actions 🔻 |  |  |  |

Showing 1 patient (filtered from 2 total patients)

## **Clinic List Actions**

The actions available to the user for the patients on the clinic list are dependent on the status of the patient record and user role. See below

'Registered' Status Actions:

- View
- Start Vaccination (not available to the Registrant user role)
- Remove from Waiting List

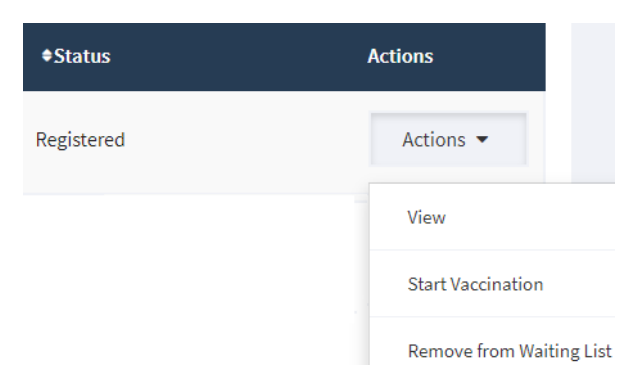

'Vaccination Incomplete (Draft)' Status Actions:

- View
- Continue Vaccination (not available to the Registrant user role)

|                                | Actions              |
|--------------------------------|----------------------|
| Vaccination Incomplete (Draft) | Actions 👻            |
|                                | View                 |
|                                | Continue Vaccination |

## 'In Progress' Status Actions:

- View
- Continue Vaccination (not available to the Registrant user role)
- Unlock Vaccination (not available to the Registrant user role)

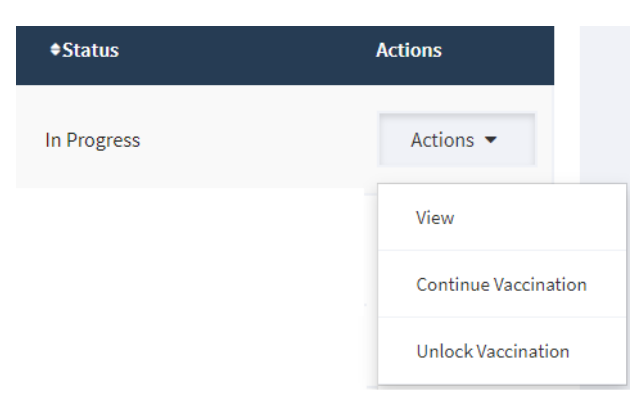

#### Action - 'View'

This action is available for each status ['Registered', 'Vaccination Incomplete (Draft)', 'In Progress'] and enables the user to view the current state of the patient's vaccination record in the tool dependent on where the patient is the process.

| Go Back                       |                          |             | Actions                                    |
|-------------------------------|--------------------------|-------------|--------------------------------------------|
| accination Details            |                          |             | • Continue the vaccination of this patient |
| • This is a draft vaccination |                          |             |                                            |
| Patient                       | Screening and<br>Consent | Vaccination |                                            |
| Patient                       |                          |             |                                            |
| Patient CHI Number            |                          |             |                                            |
| 0101791593                    |                          |             |                                            |
| Name                          |                          |             |                                            |
| LANGFORD, Bernard             |                          |             |                                            |
| Date of Birth                 |                          |             |                                            |
| 01/01/1979                    |                          |             |                                            |
| Sex                           |                          |             |                                            |
| Male                          |                          |             |                                            |

## Action - 'Start Vaccination' or 'Continue Vaccination'

This action is available for each status ['Registered', 'Vaccination Incomplete (Draft)', 'In Progress'] and enables the user to 'Start Vaccination' or 'Continue Vaccination' and if selected will take the user to the Vaccinate Patient – Screening & Consent page.

| 30                   | eening and Co       | onsent                         | Vaccinat           | tion    |
|----------------------|---------------------|--------------------------------|--------------------|---------|
| /accinations Adm     | inistered in the La | st 6 Months                    |                    |         |
| Vaccination Course   | Dose Number         | Date of Vaccination            | Vaccination Clinic | *Source |
| neumococcal          | 3                   | 28/10/2020 (6 days ago)        | Centre 1 - Updated | Turas   |
| las the Patient Rece | No No               | ations in the Last 6 Months? * |                    |         |
| Yes                  | on                  |                                |                    |         |
| Yes                  | on                  |                                |                    |         |

## Action - 'Remove from Waiting List'

This action is only available for patients with a 'Registered' status and enables either the Registrant or Vaccinator user role to remove a patient from the waiting list in the scenario where the patient, for whatever reason, did not proceed to start the vaccination stage. Selecting the action **'Remove from Waiting List'** will present the user the following screen providing further detail of the patient to be removed from the waiting list.

| lemove From Waiting List          |        |  |
|-----------------------------------|--------|--|
| Patient Details                   |        |  |
| Patient CHI Number                |        |  |
| 0101379870                        |        |  |
| Name                              |        |  |
| OAKES, Tommy                      |        |  |
| Date of Birth                     |        |  |
| 01/01/1937                        |        |  |
| Sex                               |        |  |
| Male                              |        |  |
|                                   |        |  |
| Registration Details              |        |  |
| Desisteret                        |        |  |
| Registrant<br>Ms Vicky Vaccinator |        |  |
| wis vicky vaccinator              |        |  |
| Registration Time                 |        |  |
| 03/11/2020 21:29                  |        |  |
|                                   | Canaal |  |

If the user is happy this is the correct patient, they would then click **'Remove from Waiting List'**. Following this a pop-up would appear asking the user to confirm removal from the waiting list.

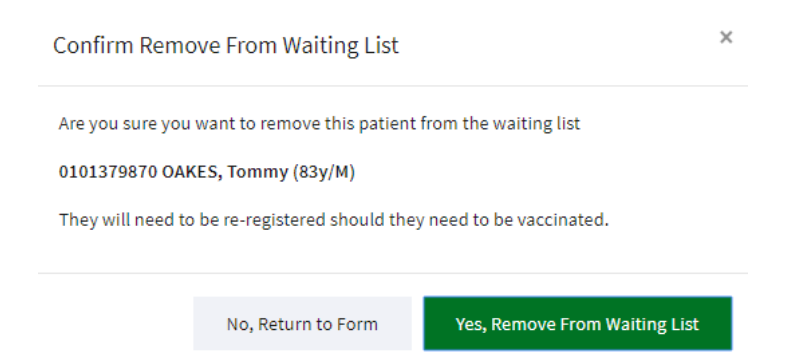

If **'Yes, Remove from Waiting List'** is select then the patient is removed from list else the user can return to the form and cancel this action.

## Action - 'Unlock Vaccination'

This action is only available for patients with an 'In Progress' status and enables the Vaccinator user role to unlock the patient record should it be locked to another user who, for whatever reason, is not available and has not completed the patient vaccination record. Selecting the action **'Unlock Vaccination'** will present the user the following screen providing further detail of the patient record to be unlocked.

| Patient Details              |        |  |
|------------------------------|--------|--|
| Patient CHI Number           |        |  |
| 0101791593                   |        |  |
| Name                         |        |  |
| LANGFORD, Bernard            |        |  |
| Date of Birth                |        |  |
| 01/01/1979                   |        |  |
| Sex                          |        |  |
| Male                         |        |  |
|                              |        |  |
| Registration Details         |        |  |
|                              |        |  |
| Registrant                   |        |  |
| Ms Vicky Vaccinator          |        |  |
| Registration Time            |        |  |
| 03/11/2020 13:58             |        |  |
| Vaccination Clinic           |        |  |
| Linwood Health Centre        |        |  |
|                              |        |  |
| Current Vaccination Det      | ails   |  |
|                              |        |  |
| Vaccination In Progress With | ı      |  |
| Ms Vicky Vaccinator          |        |  |
| Started On                   |        |  |
| 03/11/2020 13:58             |        |  |
|                              |        |  |
| I led a shaft a star shires  | Cancel |  |

If the user is happy this is the correct patient record, they would then click **'Unlock Vaccination'.** The following pop-up would appear asking the user to confirm unlocking the vaccination record.

| Confirm Unlock Vac        | cination                     | ×                       |
|---------------------------|------------------------------|-------------------------|
| Are you sure you want t   | o unlock the vaccination for |                         |
| 0101791593 LANGFOR        | ), Bernard (41y/M)           |                         |
| This will allow others to | perform the vaccination pr   | ocess.                  |
|                           |                              |                         |
|                           | No, Return to Form           | Yes, Unlock Vaccination |
|                           |                              |                         |

If **'Yes, Unlock Vaccination'** is select then patient vaccination record is unlocked and will appear in the waiting list with Status of 'Vaccination Incomplete (Draft)' - see below - else the user can return to the form and cancel this action

| ¢Patient Name             | ¢CHI       | ◆Time Registered | <b>-</b> Status                | Actions   |
|---------------------------|------------|------------------|--------------------------------|-----------|
| LANGFORD, Bernard (41y/M) | 0101791593 | 13:58            | Vaccination Incomplete (Draft) | Actions 👻 |

## Vaccinate Patient – Screening & Consent

When the Vaccinator user role opts to 'Start Vaccination' they will be presented with the following screen

| Vaccinate Patient                                                                 |                                   |                            |                       |                  |  |
|-----------------------------------------------------------------------------------|-----------------------------------|----------------------------|-----------------------|------------------|--|
| Scr                                                                               | Screening and Consent Vaccination |                            |                       |                  |  |
| Vaccinations Adm                                                                  | inistered in the Last             | 6 Months                   |                       |                  |  |
| •Vaccination Course                                                               | Dose Number                       | Date of Vaccination        | Vaccination Clinic    | ♦Source          |  |
| COVID-19                                                                          | 1                                 | 05/11/2020 (26 days ago)   | Linwood Health Centre | Turas            |  |
| Flu                                                                               | 1                                 | 04/10/2020 (58 days ago )  | Not Recorded          | Patient Reported |  |
| Ves<br>Today's Vaccinatio<br>Vaccination Course *                                 | On No                             |                            |                       |                  |  |
| Suitability for Vaccine                                                           |                                   |                            |                       |                  |  |
| Suitable for Vaccination? *       Patient is Suitable     Patient is not Suitable |                                   |                            |                       |                  |  |
| Next section: Vaccina                                                             | ation 🗲 Save as I                 | Draft Close without Saving |                       |                  |  |

## Vaccination Administered in the Last 6 Months

Previous vaccinations administered, or patient reported vaccinations in the last 6 months which have been recorded in the tool will be displayed in this section with a source 'Turas' or 'Patient Reported' respectively.

| Vaccination Course | <sup>▲</sup> Dose Number | Date of Vaccination                  | Vaccination Clinic | ♦ Source         |
|--------------------|--------------------------|--------------------------------------|--------------------|------------------|
| Flu                | 1                        | 01/09/2020 (63 days ago - estimated) | Not Recorded       | Patient Reported |
| Pneumococcal       | 3                        | 28/10/2020 (6 days ago)              | Centre 1 - Updated | Turas            |

Vaccinations Administered in the Last 6 Months

If the patient advises that they have received any vaccination in the last 6 months that are not listed the user should select **'Yes'** 

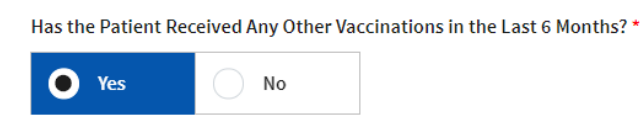

## Patient Reported Previous Vaccination

This will enable this section and the user must capture details about the patient's self-reported vaccination history.

| Patient Reported               | Previous Vaccina  | ation    |      |       |         |
|--------------------------------|-------------------|----------|------|-------|---------|
| Vaccination Course             | *                 |          |      |       |         |
| 🕒 Flu                          | COVID-19          | Pneumoco | ccal | Other | •       |
| Vaccination Dose N             | umber *           |          |      |       |         |
| • 1                            | 2                 | 3        |      | 4     | Unknown |
| Date of Vaccination 01/09/2020 | Dose (dd/mm/yyyy) | *        |      |       |         |
| Vaccination date               | is approximate    |          |      |       |         |
| Number of Days Sin             | ce Vaccination    |          |      |       |         |
| 64 days (estimat               | ed)               |          |      |       |         |
| + Add another Vaco             | cination Record   |          |      |       |         |

The 'Number of Day Since Vaccination' is auto calculated between the 'Date of Vaccination Dose' entered and today's date and if the user ticks the 'Vaccination date is approximate' the number of days will state '(estimated)'.

## Today's Vaccination

The user must select the Vaccination Course to be administered.

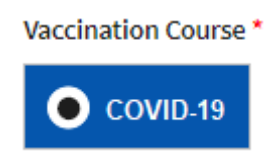

## Suitability for Vaccine

The user must determine whether the patient is suitable for the vaccination after asking the screening questions.

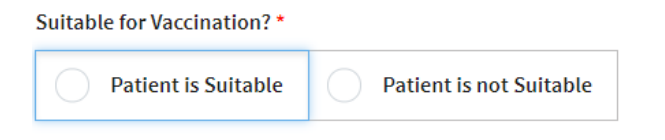

If the user determines the patient is suitable the user must also record whether the patient has given their informed consent to the vaccination.

| Suitability for Vaccine     |                         |
|-----------------------------|-------------------------|
| Suitable for Vaccination? * |                         |
| • Patient is Suitable       | Patient is not Suitable |
| Consent to Vaccination      |                         |
| Informed consent given to v | accinate?*              |
| • Consent Given             | Consent Not Given       |

If the user determines the patient is not suitable the user must also record the reason not suitable

| Suitability for Vaccine     |                     |                          |
|-----------------------------|---------------------|--------------------------|
| Suitable for Vaccination? * |                     |                          |
| Patient is Suitable         | Patient is not S    | uitable                  |
| Reason not suitable? *      |                     | -                        |
| Not well on the day due t   | to previously under | clared contraindications |
|                             | . ,                 |                          |
| Finalise Vaccination Record | Save as Draft       | Close without Saving     |

The last step for the user on the Vaccinate Patient – Screening & Consent tab is to decide whether the patient is suitable for vaccination user will have the option to proceed to the **'Next Section: Vaccination'** 

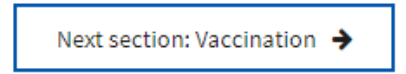

Or, if the patient is not suitable for vaccination user will have the option to **'Finalise Vaccination Record'** the patient vaccination record is saved, and that patient is removed Clinic Waiting List.

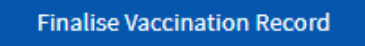

Or they may wish to 'Save as Draft', 'Close without Saving '

| Save as Draft Close without Saving | 3 |
|------------------------------------|---|
|------------------------------------|---|

**'Safe as Draft'** – If User selects this then the record will be saved and added back to the Clinic Waiting List with a status of 'Vaccination Incomplete (Draft)'.

| Save Draft Vaccin                              | ation                | ×                           |
|------------------------------------------------|----------------------|-----------------------------|
| You are saving this Va                         | accination for       |                             |
| 0101791593 LANGFO                              | ORD, Bernard (41y/M) |                             |
| to be completed later (by you or a colleague). |                      |                             |
| This record has not b                          | een finalised.       |                             |
|                                                |                      |                             |
|                                                | No, Return to Form   | Yes, Save Draft Vaccination |

**'Close Without Saving'** – If User selects this then all changes are discarded added back to the Clinic Waiting List with a status of 'Vaccination Incomplete (Draft)'.

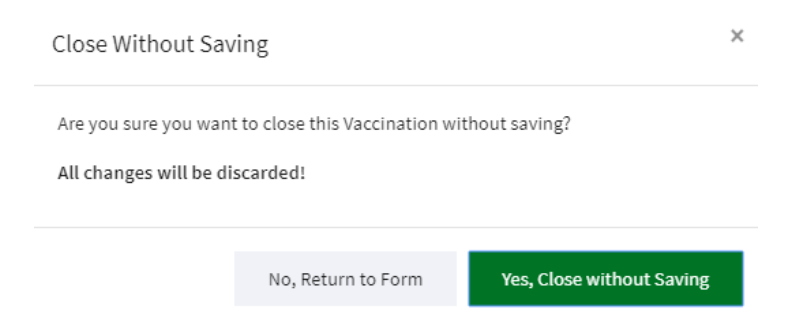

## Vaccinate Patient – Vaccination

When the user selects **'Next Section: Vaccination'** they will be presented with the following screen to add further detail of the vaccination event.

| Screening and Consent                                        | Vaccination |
|--------------------------------------------------------------|-------------|
| Flu Vaccination Details                                      |             |
| Was the Vaccination Administered? *                          |             |
| Vaccination Was Administered Vaccination Was Not Adm         | ninistered  |
| Your Details                                                 |             |
| Name                                                         |             |
| Gavin Vaccinator                                             |             |
| Registration Number Type                                     |             |
| General Medical Council (GMC Number)                         |             |
| Registration Number                                          |             |
| 1234567                                                      |             |
|                                                              |             |
| Finalise Vaccination Record Save as Draft Close without Savi | ng          |

## Vaccination Details

Selecting **'Vaccination Was Administered'** will reveal the following sections of the form for the user to complete.

| Was the Vaccination Administered? *                                                                                                    |  |  |  |
|----------------------------------------------------------------------------------------------------|--|--|--|
| Vaccination Was Administered     Vaccination Was Not Administered                                                                       |  |  |  |
| Product Name *                                                                                                    |  |  |  |
| Adjuvanted Trivalent Influenza Vaccine (Seqirus) Flucelvax Tetra (Seqirus)                                                              |  |  |  |
| Quadrivalent Influenza Vaccine (Sanofi)                                                                                                 |  |  |  |
| Post Vaccination Check                                                                                                    |  |  |  |
| Post-Vaccination Information and Guidance *                                                                                             |  |  |  |
| Give the patient post-vaccination information either verbally, using paperwork/leaflets or direct them to the nhsinform.scot website. 🗗 |  |  |  |
| Patient Was Directed to Vaccination Information and Guidance                                                                            |  |  |  |
| Does the patient agree to be contacted about this vaccination for purposes of research? *                                               |  |  |  |
| Patient Agreed to be Contacted Patient Did Not Agree to be Contacted                                                                    |  |  |  |

The user must first select the 'Product Name' of the vaccine being administered doing so will reveal further detail that must be recorded as shown below.

| Product Name *                                 |                              |
|------------------------------------------------|------------------------------|
| Adjuvanted Trivalent Influenza Vaccine (Seqiru | s) Flucelvax Tetra (Seqirus) |
| • Quadrivalent Influenza Vaccine (Sanofi)      |                              |
| Batch Number *                                 |                              |
| U3H054V                                        |                              |
| Vaccination Dose Number *                      |                              |
|                                                |                              |
| Date of Vaccination Dose (dd/mm/yyyy) *        |                              |
| 10/11/2020                                     |                              |
| Method of Administration *                     |                              |
| Intramuscular Subcutaneous                     |                              |
| Site of Administration *                       |                              |
| Upper Left Arm Upper Right Arm                 | Left Thigh                   |

The options presented for 'Batch Number' and 'Method of Administration' are determined by the 'Product Name' selected.

## Post Vaccination Check

Once the user has completed the above steps the user is required to record that they directed the patient to the post-vaccination information and guidance and whether the patient agreed to be contacted for research purposes.

| the patient post-vaccination into | rmation either verbally | , using paperwork/leaflets or di | irect them to the nhsinform.scot | ve |
|-----------------------------------|-------------------------|----------------------------------|----------------------------------|----|
| Patient Was Directed to           | /accination Information | tion and Guidance                |                                  |    |
| s the patient agree to be con     | tacted about this va    | ccination for purposes of re     | esearch? *                       |    |
| Patient Agreed to be Cor          | ntacted Pa              | tient Did Not Agree to be Co     | ontacted                         |    |
| inalise Vaccination Record        | Save as Draft           | Close without Saving             |                                  |    |
|                                   |                         |                                  |                                  |    |

Selecting **'Vaccination Was Not Administered'** will reveal the following sections of the form for the user to complete.

| Was the Vaccination Administered? *     |                                  |
|-----------------------------------------|----------------------------------|
| Vaccination Was Administered            | Vaccination Was Not Administered |
| Why was the vaccine not administered? * |                                  |
| Patient refused vaccine                 | Other                            |

If the reason for not administering the vaccine was not because the patient refused, then the user must record the reason in the text box that appears when **'Other'** is selected.

| Why was the vaccine not adm                        | inistered? *   |                      |  |
|----------------------------------------------------|----------------|----------------------|--|
| Patient refused vacci                              | ne Other       |                      |  |
| Other reason vaccine was not                       | administered * |                      |  |
|                                                    |                |                      |  |
|                                                    |                |                      |  |
| Finalise Vaccination Record                        | Save as Draft  | Close without Saving |  |
|                                                    |                |                      |  |
| <ul> <li>Previous section: Screening an</li> </ul> | id Consent     |                      |  |
|                                                    |                |                      |  |

The final step is for the user on the Vaccinate Patient – Vaccination tab is to decide whether they want to **'Finalise Vaccination Record'** so the patient vaccination record is saved, and that patient is removed Clinic Waiting List.

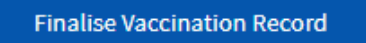

Or, if the user needs or what to return to the previous they can do so by clicking on **'Previous Section: Screening and Consent'**.

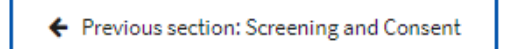

Or they may wish to 'Save as Draft', 'Close without Saving '

|--|

**'Safe as Draft'** – If User selects this then the record will be saved and added back to the Clinic List with a status of 'Vaccination Incomplete (Draft)'.

| Save Draft Vaccin     | ation                      | ×                           |
|-----------------------|----------------------------|-----------------------------|
| You are saving this V | accination for             |                             |
| 0101791593 LANGF(     | ORD, Bernard (41y/M)       |                             |
| to be completed late  | r (by you or a colleague). |                             |
| This record has not b | een finalised.             |                             |
|                       |                            |                             |
|                       | No, Return to Form         | Yes, Save Draft Vaccination |

**'Close Without Saving'** – If User selects this then all changes are discarded added back to the Clinic List with a status of 'Vaccination Incomplete (Draft)'.

| Close Without Sa                              | ving                          | ×                         |
|-----------------------------------------------|-------------------------------|---------------------------|
| Are you sure you war<br>All changes will be d | t to close this Vaccination w | vithout saving?           |
|                                               | No, Return to Form            | Yes, Close without Saving |

# Devolved Administrator Homepage

When the Devolved Administrator signs in they will be taken to the Devolved Administrator Homepage where they are presented with the option to 'Grant User Access', 'Users', 'Create a Clinic' or 'Clinics'

| Home User Management 🗕 Clinic Management                         | 🗧 🕶 Location Management 👻 Help                                                           |  |  |  |
|------------------------------------------------------------------|------------------------------------------------------------------------------------------|--|--|--|
| Devolved Administrator Homepage                                  |                                                                                          |  |  |  |
|                                                                  |                                                                                          |  |  |  |
| Grant User Access                                                | Users                                                                                    |  |  |  |
| Grant a user access to the Turas Vaccination<br>Management Tool. | View, edit or deactivate users who have access to the Turas Vaccination Management Tool. |  |  |  |
| Grant Access                                                     | Manage Users                                                                             |  |  |  |
|                                                                  |                                                                                          |  |  |  |
| Create a Clinic                                                  | Clinics                                                                                  |  |  |  |
| Create a new vaccination clinic.                                 | View, edit or delete existing vaccination clinics.                                       |  |  |  |
| Create New Clinic                                                | Manage Clinics                                                                           |  |  |  |

## User Management

User management enables the Devolved Administrator with two key functions:

- The ability to onboard as a user and grant access to the Turas Management Tool via Grant User Access 'Grant Access'
- The ability to view, edit or deactivate users who have access to the Turas Vaccination Management Tool via Users 'Manage Users'

## Grant User Access

By selecting 'Grant Access' from homepage tile

| Grant User Access                                                |
|------------------------------------------------------------------|
| Grant a user access to the Turas Vaccination<br>Management Tool. |
| Grant Access                                                     |

or selecting 'User Management' in the main navigation and then 'Grant User Access' from the dropdown

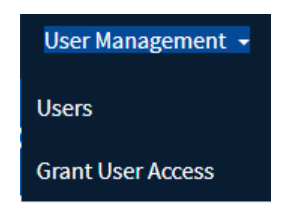

The Devolved Administrator will be taken to the following screen Grant Access – Step 1 of 2 where the can they can onboard and grant a user access to Turas Vaccination Management tool by entering the user's email address.

If the individual already has a Turas account, enter the email address they use to access Turas as this will avoid creating duplicate Turas accounts.

| Grant Access - User's Email                                                                                                    |
|----------------------------------------------------------------------------------------------------|
| Devolved Administrator Homepage > Grant Access - User's Email                                                                                                    |
| Grant Access - Step 1 of 2: User's Email Address                                                                                                    |
| Required fields are marked with an asterisk * ① To grant access enter the user's email address. If they already has a Turas account, enter the email address they use to access Turas. |
| User's Email Address *                                                                                                    |
| Next Cancel                                                                                                    |

Once you have entered the email address of the user you wish to onboard and grant access to Turas Vaccination Management tool click **'Next'** 

## No Turas Account Found

## If no Turas Account is found this will display Grant Access - Step 2 of 2

Grant Access - Step 2 of 2: User's Details

| 1 No Turas Account Found                                                                                                    |
|----------------------------------------------------------------------------------------------------|
| There is no Turas account associated with the email address Gavin.Registrant@uat.vacc.example.com.                                                                  |
| When you submit the form below, a new Turas account and Vaccination Management account will be created for this user.                                               |
| An email will be sent to Gavin.Registrant@uat.vacc.example.com welcoming them to Turas. Once the user signs in, they will be able to access Vaccination Management. |
| Jser's Email Address                                                                                                    |
| avin.Registrant@uat.vacc.example.com                                                                                                    |
| itle                                                                                                    |
|                                                                                                    |
| irst Name *                                                                                                    |
|                                                                                                    |
| act Name *                                                                                                    |
|                                                                                                    |
|                                                                                                    |
| hone                                                                                                    |
|                                                                                                    |
|                                                                                                    |
| iole *                                                                                                    |
| Select                                                                                                    |

The Devolved Administrator must provide as a minimum the 'First Name' and 'Last Name' and 'Role' for the new user being given access – mandatory fields are denoted with an \*asterisk.

| Role *                                                     |   |
|------------------------------------------------------------|---|
| Select                                                     | ٣ |
| Select                                                     |   |
| Vaccinator - Can register patients and record vaccinations |   |
| Registrant - Can register patients                         |   |

The roles that the Devolved Administrator can grant access to are:

- Vaccinator Can register patients and record vaccinations
- Registrant Can register patients

## The following section of the form is how you grant the user access to your health board.

| Health Board(s)                       |                                |                             |
|---------------------------------------|--------------------------------|-----------------------------|
| NHS Ayrshire and Arran                | NHS Borders                    | NHS Dumfries and Galloway   |
| NHS Fife                              | NHS Forth Valley               | NHS Grampian                |
| NHS Greater Glasgow and Clyde         | NHS Highland                   | NHS Lanarkshire             |
| NHS Lothian                           | NHS Orkney                     | NHS Shetland                |
| NHS Tayside                           | NHS Western Isles              | The Golden Jubilee Hospital |
| Healthcare Improvement Scotland       | NHS 24                         | NHS Education for Scotland  |
| NHS Health Scotland                   | NHS National Services Scotland | Public Health Scotland      |
| The State Hospital                    | Scottish Ambulance Service     |                             |
|                                       |                                |                             |
| Change Email Address Grant User Acces | S Cancel                       |                             |

You can only grant access to those Health Board for whom you are the Devolved Administrator. The other health boards will be greyed out. In this example, the Devolved Administrator can only grant access to NHS Greater Glasgow and Clyde.

When you submit the form by clicking **'Grant User Access'** a new Turas account Vaccination Management account will be created for this user.

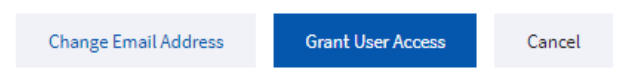

An email will be sent to the user welcoming them to Turas once the user signs in they will be able to access the Vaccination Management Tool.

## Existing Turas Account Found

If an existing Turas Account is found this will display Grant Access - Step 2 of 2

| irant Access - Step 2 of 2: User's Details                                                                                                    |                                     |
|----------------------------------------------------------------------------------------------------|-------------------------------------|
| Existing Turas Account Found<br>There is an existing Turas account associated with the email address Gavin.Registrant@uat.vacc.example.com.<br>That is the Turas Account of Gavin Registrant.<br>When you submit the form below, a Vaccination Management account will be created for this user and it will be link | ed to their existing Turas account. |
| User's Email Address                                                                                                    |                                     |
| Title                                                                                                    |                                     |
|                                                                                                    |                                     |
| First Name *                                                                                                    |                                     |
| Gavin                                                                                                    |                                     |
| Last Name *                                                                                                    |                                     |
| Registrant                                                                                                    |                                     |
| Phone                                                                                                    |                                     |
|                                                                                                    |                                     |
| Role *                                                                                                    |                                     |
| Select 🔻                                                                                                    |                                     |

Any existing details for the user e.g. the 'First Name' and 'Last Name' will be prepopulated.

The user needs only to select the 'Role' for the new user.

| Role *                                                     |   |
|------------------------------------------------------------|---|
| Select                                                     | ٣ |
| Select                                                     |   |
| Vaccinator - Can register patients and record vaccinations |   |
| Registrant - Can register patients                         |   |

The roles that the devolved administrator can grant access to are:

- Vaccinator Can register patients and record vaccinations
- Registrant Can register patients

When you submit the form to grant access a Vaccination Management account will be created for this user and it will be linked to their existing Turas account. Note no automated email is sent to the user if they have an existing Turas Account.

#### Existing Vaccination Management Account Found

If there is an existing Vaccination Management account associated with the email address entered and the user does not already have access to your health board then you can grant them access. You can also see the other health boards they have been granted access to, but you cannot edit or update these unless you are also the Devolved Administrator for that health board.

| Grant Access - Ste | ep 2 of 2: | User's Details |
|--------------------|------------|----------------|
|--------------------|------------|----------------|

| Existing Vaccination Management Account Found<br>There is an existing Vaccination Management account associated with the email address Gavin.Registrant@uat.vacc.example.com.<br>That is the Vaccination Management Account for Gavin Registrant.<br>You can grant this user access to your Health Board(s) using the selection list below. |                                |                             |  |  |
|----------------------------------------------------------------------------------------------------|--------------------------------|-----------------------------|--|--|
| User's Email Address                                                                                                    |                                |                             |  |  |
| Gavin.Registrant@uat.vacc.example.com                                                                                                    |                                |                             |  |  |
| User's Name                                                                                                    |                                |                             |  |  |
| Gavin Registrant                                                                                                    |                                |                             |  |  |
| Health Board(s)                                                                                                    |                                |                             |  |  |
| NHS Ayrshire and Arran                                                                                                    | NHS Borders                    | NHS Dumfries and Galloway   |  |  |
| NHS Fife                                                                                                    | NHS Forth Valley               | NHS Grampian                |  |  |
| NHS Greater Glasgow and Clyde                                                                                                    | NHS Highland                   | NHS Lanarkshire             |  |  |
| MHS Lothian                                                                                                    | NHS Orkney                     | NHS Shetland                |  |  |
| NHS Tayside                                                                                                    | NHS Western Isles              | The Golden Jubilee Hospital |  |  |
| Healthcare Improvement Scotland                                                                                                    | NHS 24                         | NHS Education for Scotland  |  |  |
| NHS Health Scotland                                                                                                    | NHS National Services Scotland | Public Health Scotland      |  |  |
| The State Hospital                                                                                                    | Scottish Ambulance Service     |                             |  |  |
| Change Email Address Grant User Acces                                                                                                    | s Cancel                       |                             |  |  |

Or if there is an existing Vaccination Management account associated with the email address entered and the user already has access to your health board then all you can do select to update the user's details.

| Grant Access - Step 2 of 2:                                                                                         | User's Details                                                                                                    |
|----------------------------------------------------------------------------------------------------|----------------------------------------------------------------------------------------------------|
| Existing Vaccination Ma<br>There is an existing Vacc<br>That is the Vaccination I<br>You can <u>update this use</u> | nagement Account Found<br>cination Management account associated with the email address Gavin.Registrant@uat.vacc.example.com.<br>Management Account for Gavin Registrant.<br>r's details |
| Change Email Address                                                                                                | Cancel                                                                                                    |

#### Users

By selecting 'Manage Users' from homepage tile

| the Turas | Vaccinati | ivate use<br>ion Mana | ers who h<br>agement | ave access<br>Tool. | s to |
|-----------|-----------|-----------------------|----------------------|---------------------|------|
|           |           | lanagal               | leare                |                     |      |

or selecting 'User Management' in the main navigation and then 'Users' from the drop-down

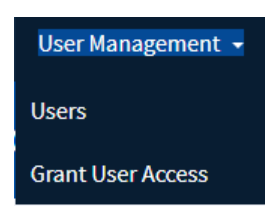

This will display a list of users that the Devolved Administrator can select to perform further action on.

| Jsers                             |                    |            |           |
|-----------------------------------|--------------------|------------|-----------|
| Devolved Administrator Homepage > | Users              |            |           |
|                                   |                    |            |           |
| Users                             | Filter these Users |            |           |
| <b>^</b> Given Name               | <b>≑</b> Surname   | ¢Role      | Actions   |
| Bob                               | Vaccinator         | Vaccinator | Actions 🔻 |
| Gavin                             | Registrant         | Registrant | Actions 👻 |
|                                   |                    |            |           |

## **Users Actions**

The actions available to the Devolved Administrator are 'View', 'Update' and 'Deactivate'.

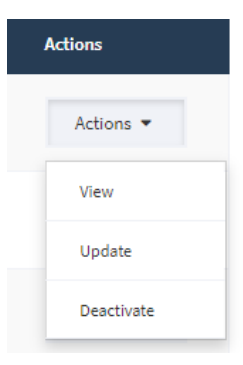

#### Action – View

This action enables the Devolved Administrator to view the user details i.e. Title, Name, Phone Number, Email Address, Role and the Health Boards in which they can perform that role

| Gavin Registrant Details                               |                                  |
|--------------------------------------------------------|----------------------------------|
| Devolved Administrator Homepage > Users > User Details |                                  |
|                                                        |                                  |
| < Go Back                                              | Actions                          |
| User Details                                           |                                  |
| Title                                                  | Ø Deactivate this user's account |
| First Name                                             |                                  |
| Gavin                                                  |                                  |
| Last Name                                              |                                  |
| Registrant                                             |                                  |
| Phone                                                  |                                  |
| Email Address                                          |                                  |
| Gavin.Registrant@uat.vacc.example.com                  |                                  |
| Role                                                   |                                  |
| Registrant - Can register patients                     |                                  |
| Health Board(s)                                        |                                  |
| NHS Greater Glasgow and Clyde                          |                                  |
| NHS Lothian                                            |                                  |
| Last Login Date/Time                                   |                                  |
|                                                        |                                  |
|                                                        |                                  |

The Devolved Administrator has both the option to update the user's details by clicking on **'Update this user's details'** – See action Update.

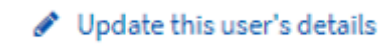

Or they can deactivate the user's Turas Vaccination Management account by clicking on **'Deactivate this user's account'** – See action Deactivate.

Ø Deactivate this user's account

## Action – Update

This action enables the Devolved Administrator to update the user details i.e. Title, Name, Phone Number, Email Address, Role and the Health Boards in which they can perform that role.

| mail Address                         |                                |                             |
|--------------------------------------|--------------------------------|-----------------------------|
| avin.Registrant@uat.vacc.example.com |                                |                             |
| itle                                 |                                |                             |
|                                      |                                |                             |
| rst Name*                            |                                |                             |
| Gavin                                |                                |                             |
| ast Name *                           |                                |                             |
| Registrant                           |                                |                             |
| Phone                                |                                |                             |
|                                      |                                |                             |
| h-l- ♥                               |                                |                             |
| Registrant Can register nationts     |                                | -                           |
| Registrant - can register patients   |                                |                             |
| Health Board(s)                      |                                |                             |
| NHS Ayrshire and Arran               | NHS Borders                    | NHS Dumfries and Galloway   |
| NHS Fife                             | NHS Forth Valley               | NHS Grampian                |
| ✓ NHS Greater Glasgow and Clyde      | NHS Highland                   | NHS Lanarkshire             |
| MHS Lothian                          | NHS Orkney                     | NHS Shetland                |
| NHS Tayside                          | NHS Western Isles              | The Golden Jubilee Hospital |
| Healthcare Improvement Scotland      | NHS 24                         | NHS Education for Scotland  |
| NHS Health Scotland                  | NHS National Services Scotland | Public Health Scotland      |
|                                      |                                |                             |

**NOTE** If you no longer want the user to perform the role in your Health Board and the user is assigned to other Health Boards then uncheck your Health Board rather that deactivating the User account.

Once the user clicks **'Update'** the following pop-up will appear asking the user to confirm by clicking **'Yes, Update User'**.

| Confirm Update User Details   |                               | ×                |
|-------------------------------|-------------------------------|------------------|
| Are you sure you want to upda | te the User Details for Gavin | Registrant?      |
|                               | No, Return to Form            | Yes, Update User |

If the user selects 'No, Return to Form' they will be returned to Update User Details form.

#### Action-Deactivate

This action enables the Devolved Administrator to deactivate the user's Turas Vaccination Management account and in doing so the Devolved Administrator will have to provide a reason for deactivating a user account in the 'Reason for deactivation field'.

| itte                               |            |  |  |
|------------------------------------|------------|--|--|
| First Name                         |            |  |  |
| Gavin                              |            |  |  |
| ast Name                           |            |  |  |
| Registrant                         |            |  |  |
| Phone                              |            |  |  |
| mail Address                       |            |  |  |
| Gavin.Registrant@uat.vacc.e        | kample.com |  |  |
| Role                               |            |  |  |
| Registrant - Can register patie    | ents       |  |  |
| Health Board(s)                    |            |  |  |
| NHS Greater Glasgow and Cly        | /de        |  |  |
| NHS Lothian                        |            |  |  |
| .ast Login Date/Time               |            |  |  |
|                                    |            |  |  |
| quired fields are marked with an a | asterisk*  |  |  |
| Reason for deactivation *          |            |  |  |
|                                    |            |  |  |
|                                    |            |  |  |
|                                    |            |  |  |
|                                    |            |  |  |

Once the user clicks **'Deactivate User Account'** the following pop-up will appear asking the user to confirm by clicking **'Yes, Deactivate User Account'**.

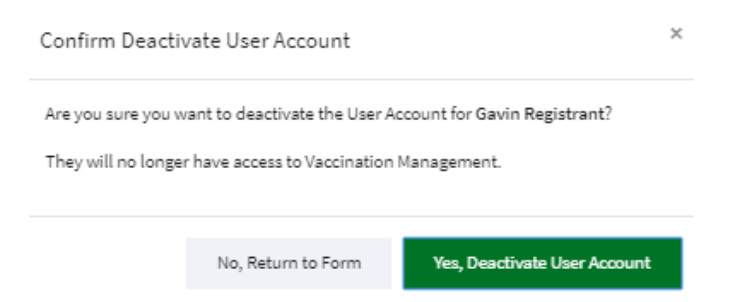

**IMPORTANT** performing the Deactivate action will remove the user's access to all Health Boards if the user is assigned to more than one Health Board. If you only want to removed access from your Health Board then use the Action – Update.

If the user selects 'No, Return to Form' they will be returned to the Deactivate User Account form.

## **Clinic Management**

Clinic management enables the Devolved Administrator with two key functions:

- The ability to create a clinic in the Turas Management Tool via Create a Clinic 'Create New Clinic'
- The ability to view, edit or delete vaccination clinics set up in Turas Vaccination Management Tool via Clinics 'Manage Clinics'.

Note it not possible to delete a clinic that has commenced.

## Create a Clinic

## By selecting 'Create New Clinic' from homepage tile

| Create a Clinic                  |
|----------------------------------|
| Create a new vaccination clinic. |
| Conte New Circle                 |
| Create New Clinic                |

or selecting 'Clinic Management' in the main navigation and then 'Create a Clinic' from the dropdown

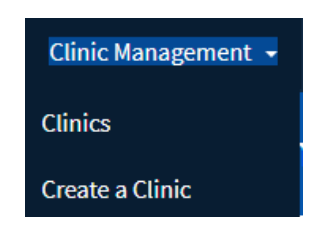

The Devolved Administrator will be taken to the create clinic screen where they enter the following data items to create a clinic.

- NHS Health Board
- Health and Social Care Partnership
- Clinic Type
- Clinic Name & Description
- Start Date
- End Date
- Vaccine Type

Required fields are marked with asterisk\*.

| Create Clinic                   |                                                |                               |
|---------------------------------|------------------------------------------------|-------------------------------|
| Required fields are marked witl | h an asterisk *                                |                               |
| NHS Health Board *              |                                                |                               |
| Select                          |                                                | •                             |
| Health and Social Care Pa       | rtnership *                                    |                               |
| Select Health Boa               | rd First                                       | T                             |
| Clinic Type *                   |                                                |                               |
| Fixed Location                  | Mobile or Multiple Locations                   |                               |
| Clinic Name *                   |                                                |                               |
|                                 |                                                |                               |
| Clinic Description and/or       | information                                    |                               |
|                                 |                                                |                               |
|                                 |                                                |                               |
|                                 |                                                |                               |
|                                 |                                                | /                             |
| O Provide helpful clinic deta   | ils such as opening times or days for users se | elcting their current clinic. |
|                                 |                                                |                               |
| Start Date (dd/mm/yyyy) *       |                                                |                               |

End Date (dd/mm/yyyy) \*

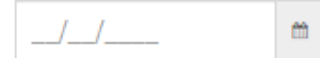

Vaccine Types \*

| COVID-19      |                      |
|---------------|----------------------|
|               |                      |
| Create Clinic | Close Without Saving |

Upon selecting the Health Board, the subsequent drop down will list all applicable Health and Social Care Partnerships including the option **'Not Applicable'**. It is recognised that not all Health Boards or clinics created will associate with a Health and Social Care Partnership E.g. Specialist Boards and Staff Clinics.

| NHS Health Board *                   |   |
|--------------------------------------|---|
| NHS Greater Glasgow and Clyde        | ٣ |
| Health and Social Care Partnership * |   |
| Select                               | • |
| Select                               |   |
| East Dunbartonshire                  |   |
| East Renfrewshire                    |   |
| Glasgow City                         |   |
| Inverclyde                           |   |
| Renfrewshire                         |   |
| West Dunbartonshire                  |   |
| Not Applicable                       |   |

Having selected the Health Board and the Health and Social Care Partnership the Devolved Administrator then needs to select the clinic type of either

- Fixed Location i.e. a permanent location with postcode
- Mobile or Multiple Locations i.e. a mobile clinic or home visits

Clinic Type - Fixed Location

| Clinic Type *    |                              |
|------------------|------------------------------|
| • Fixed Location | Mobile or Multiple Locations |

Selecting a clinic type of **'Fixed location'** will reveal the following prompting the user to select both a Location Type and then a Location.

| Location Type *                     |   |
|-------------------------------------|---|
| Select                              | Ŧ |
| Location *                          |   |
| Select HSCP and Location Type First | v |

The selection of the Location Type is used to filter down the number of the Location available when the user comes to select a location. The location types available are 'Clinic', 'Health Centre', 'Care Home', 'Hospital', 'Prison', 'School' and 'Other'.

| Location Type * |   |
|-----------------|---|
| Clinic          | Ŧ |
| Clinic          |   |
| Health Centre   |   |
| Care Home       |   |
| Hospital        |   |
| Prison          |   |
| School          |   |
| Other           |   |

The location data and the location types are imported from the Public Health Scotland (previously ISD Scotland) location reference file.

Having selected the Location Type the user is required to select a location. The select makes use of 'smart filter' that will filter the dropdown list by the criteria entered this can either be partial or full location name e.g. 'Bar' for Barrhead returns the following

| ocation *                                    |     |
|----------------------------------------------|-----|
| Select                                       | *   |
| Bar                                          |     |
| Barlanark Clinic (G33 4RY)                   | *   |
| Barlanark Parent Support Group (G33 4PN)     | - 1 |
| Barmulloch Community Centre Clinic (G21 3PX) | - 1 |
| Barrhead Centre (G78 1AA)                    | -   |

Or partial or full postcode e.g. 'G7' for G78 1AA returns the following

| Location *                                       |   |
|--------------------------------------------------|---|
| Select                                           |   |
| G7                                               |   |
| Bank Street Clinic (G78 2RA)                     | ^ |
| Barrhead Centre (G78 1AA)                        | ľ |
| Barrhead Health and Social Care Centre (G78 1SW) |   |
| Broom Church Clinic (G77 5HN)                    | • |

If the location can not be found then the Devolved Administrator has to option create a new location within the Vaccination Management tool by clicking on the hyperlink **'create a new location here'**. This process is outlined below in the Location Management section.

## If the location is not available you can create a new location here

**Note:** Heath Centre and Clinic can be used interchagably so it is advised to search for a location under each of these types before creating a new location if a location is not found.

#### Clinic Type - Mobile or Mulitple Locations

Selecting a clinic type of **'Mobile or Mulitple Locations'** does not require the user to provide either a Location Type or Location, they can proceed to complete the clinic details.

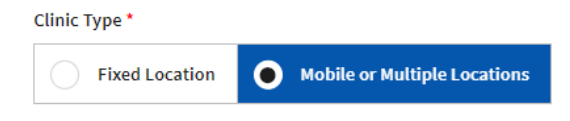

## Clinic Details

Once a location has been selected then Devolved Administrator can enter the clinic details:

- Clinic Name & Description
- Start Date
- End Date
- Vaccine Type

It is recommended that Devolved Administrator give some consideration to implementing a naming convention for the clinics they create to make it easier for the end user to find the clinics once they have signed in and selected the clinic they are working from.

| Clinic Name *                     |  |
|-----------------------------------|--|
| e.g. Barrhead Centre COVID Clinic |  |

The Devolved Administrator is also encouraged to provide helpful clinic information in the Clinic Description.

#### Clinic Description and/or information

| g. Age 80 and Over    |    |
|-----------------------|----|
| Mon 0800 - 1600       |    |
| Friday 1000 - 1400    |    |
| Contact 0141 000 1234 |    |
|                       |    |
|                       | 11 |

**1** Provide helpful clinic details such as opening times or days for users selecting their current clinic.

The clinic start date cannot be in the past. If start date is set to today and created, it cannot be deleted as it will be deemed to have commenced with status of 'Open' on the list of Clinics. If the start date is future dated, it will still be possible to delete and have a status of 'Not yet Open' on the list of Clinics.

| Start Date (dd/mm/yyyy) * |   |
|---------------------------|---|
| 02/12/2020                | Ê |
| End Date (dd/mm/\\000) *  |   |
| End Date (dd/nin/yyyy)    |   |

The final detail for setting up the clinic is the vaccine type to be administered at the clinic

| Vaccine Types * |                      |
|-----------------|----------------------|
| COVID-19        |                      |
| Create Clinic   | Close Without Saving |

48

Once the user clicks **'Create Clinic'** the following pop-up will appear asking the user to confirm by clicking **'Yes, Create Clinic'**.

| Confirm Create Clini     | ic                        | ×                  |
|--------------------------|---------------------------|--------------------|
| Are you sure you want to | o create this clinic?     |                    |
|                          | Yes, Close Without Saving | Yes, Create Clinic |
|                          |                           |                    |

## Manage Clinics

Barrhead Health Centre

01/10/2020

By selecting 'Manage Clinics' from homepage tile

| C | 11 | ٦I | CS. |
|---|----|----|-----|
|   |    |    | 00  |

View, edit or delete existing vaccination clinics.

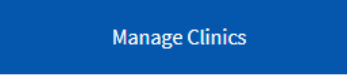

or selecting 'Clinic Management' in the main navigation and then 'Clinics' from the drop-down

| Clinic Management 👻 |
|---------------------|
| Clinics             |
| Create a Clinic     |

The Devolved Administrator will be taken to the Clinics page listing all clinics for the Health Board where they can search for and **'View'**, **'Edit'** or **'Delete'** existing vaccination clinics.

| Filter Clinics by name, vaccine type etc. |             |            |                  |              |           |
|-------------------------------------------|-------------|------------|------------------|--------------|-----------|
| Display clinics with the status 🛛 Ex      | pired       |            |                  |              |           |
| ¢Name                                     | ♦Start Date | ♦End Date  | ◆Vaccine Type(s) | ^Status      | Actions   |
| Glasgow City Homeless Outreach<br>Clinic  | 02/12/2020  | 16/12/2020 | COVID-19         | Not yet open | Actions 🔻 |
|                                           |             |            |                  |              |           |

Flu

Open

28/02/2021

Actions -

They can also search for and 'View' expired clinics by checking the 'Expired' checkbox.

Display clinics with the status 🛛 🖉 Expired

This will display all expired clinics for the Health Board.

| Clinics                                   |             |            |                  |              |           |
|-------------------------------------------|-------------|------------|------------------|--------------|-----------|
| Filter Clinics by name, vaccine type etc. |             |            |                  |              |           |
| Display clinics with the status 🛛 🖻 E     | xpired      |            |                  |              |           |
| ♦Name                                     | ♦Start Date | ●End Date  | ◆Vaccine Type(s) | ▲Status      | Actions   |
| Clydebank                                 | 01/10/2019  | 28/02/2020 | Flu              | Expired      | Actions 💌 |
| e.g. Barrhead Centre COVID Clinic         | 02/12/2020  | 24/12/2020 | COVID-19         | Not yet open | Actions 💌 |

## Clinics Actions

The user actions available are dependent on the status of the clinic.

| Status 'Not Yet Open' | Status 'Open' | Status 'Expired' |
|-----------------------|---------------|------------------|
| Actions 🔻             | Actions 🔻     | Actions 💌        |
| View                  | View          | View             |
| Edit Clinic           | Edit Clinic   |                  |
| Delete Clinic         |               |                  |

- A status of 'Not Yet Open' allows the user to 'View', 'Edit' or 'Delete'.
- A status of 'Open' allows the user to 'View' or 'Edit'
- A status of 'Expired' allows the user to 'View'

## $\mathsf{Action}-\mathsf{'View'}$

This action enables the Devolved Administrator to view the clinic details e.g. Clinic Name, Location, Start and End Dates, Vaccine Types etc.

| Clinic Name                                                                   |
|-------------------------------------------------------------------------------|
| e.g. Barrhead Centre COVID Clinic                                             |
| Clinic Description and/or information                                         |
| e.g. Age 80 and Over Mon 0800 - 1600 Friday 1000 - 1400 Contact 0141 000 1234 |
| NHS Health Board                                                              |
| NHS Greater Glasgow and Clyde                                                 |
| Health and Social Care Partnership                                            |
| East Renfrewshire                                                             |
| Clinic Type                                                                   |
| Fixed Location                                                                |
| Location                                                                      |
| Barrhead Centre                                                               |
| Integrated Learning Disability Team                                           |
| 8 Carlibar Road                                                               |
| Barrhead                                                                      |
| Glasgow                                                                       |
| G78 1AA                                                                       |
| Start Date                                                                    |
| 02/12/2020                                                                    |
| End Date                                                                      |
| 24/12/2020                                                                    |
| Vaccine Types                                                                 |
| COVID-19                                                                      |

#### Action – 'Edit'

This action enables the Devolved Administrator to edit the clinic details e.g. Clinic Name, HSCP, Clinic Type, Location Type, Location, Start and End Dates, Vaccine Types etc.

**Note:** once a clinic that has commenced it is <u>**not**</u> is it possible:

- to delete a clinic
- to remove an existing vaccine type given at the clinic

| equired fields are marked v                                                                                                    | rith en esterisk *                               |         |                          |
|----------------------------------------------------------------------------------------------------|--------------------------------------------------|---------|--------------------------|
| NHS Health Board *                                                                                                    |                                                  |         |                          |
| NHS Greater Glas                                                                                                    | gow and Clyde                                    | ۳       |                          |
| Health and Social Care                                                                                                    | Partnership *                                    |         |                          |
| East Renfrewshire                                                                                                    |                                                  | ۳       |                          |
| Clinic Type *                                                                                                    |                                                  |         |                          |
| • Fixed Location                                                                                                    | Mobile or Multiple Locations                     |         |                          |
| Location Type *                                                                                                    |                                                  |         |                          |
| Other                                                                                                    |                                                  | ۳       |                          |
| Location *                                                                                                    |                                                  |         |                          |
| Barrhead Centre                                                                                                    | (G78 1AA)                                        | *       |                          |
| If the location is not ave                                                                                                    | ilable you can create a new location here        |         |                          |
| Clinic Name *                                                                                                    |                                                  |         |                          |
| e.g. Barrhead Cen                                                                                                    | tre COVID Clinic                                 |         |                          |
| Clinic Description and/                                                                                                    | or information                                   |         |                          |
| e.g. Age 80 and Ov                                                                                                    | er                                               |         |                          |
| Mon 0800 - 16                                                                                                    | 00                                               |         |                          |
| Friday 1000 - 1                                                                                                    | 400                                              |         |                          |
| contact of 41                                                                                                    |                                                  |         |                          |
| Provide helpful clinic de la clinic de la | etails such as opening times or days for users s | electir | ig their current clinic. |
| Start Date (dd/mm/yyyy)                                                                                                    |                                                  |         |                          |
| 02/12/2020                                                                                                    | =                                                |         |                          |
| End Date (dd/mm/yyyy)                                                                                                    |                                                  |         |                          |
| 24/12/2020                                                                                                    | -                                                |         |                          |
| Vaccine Types *                                                                                                    |                                                  |         |                          |
| COVID-19                                                                                                    |                                                  |         |                          |
|                                                                                                    |                                                  |         |                          |
| Update Carv                                                                                                    | cel                                              |         |                          |

Once the user clicks **'Update'** the following pop-up will appear asking the user to confirm by clicking **'Yes- Update Clinic'**.

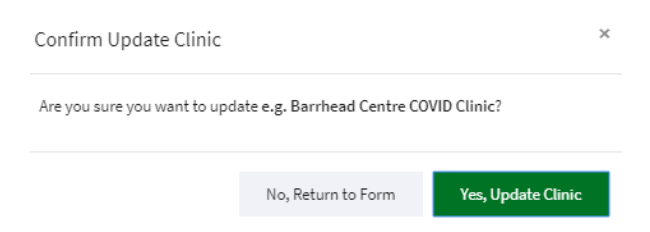

If the user selects 'No, Return to Form' they will be returned to the Update Clinic form.

#### Action – 'Delete'

This action enables the Devolved Administrator to delete a clinic that has not yet commenced.

| dete Clinic                                                                  |   |
|------------------------------------------------------------------------------|---|
| linic Name                                                                   |   |
| .g. Barrhead Centre COVID Clinic                                             |   |
| linic Description and/or information                                         |   |
| .g. Age 80 and Over Mon 0800 - 1600 Friday 1000 - 1400 Contact 0141 000 1234 |   |
| IHS Health Board                                                             |   |
| IHS Greater Glasgow and Clyde                                                |   |
| lealth and Social Care Partnership                                           |   |
| ast Renfrewshire                                                             |   |
| linic Type                                                                   |   |
| ixed Location                                                                |   |
| ocation                                                                      |   |
| arrhead Centre                                                               |   |
| ntegrated Learning Disability Team                                           |   |
| Carlibar Boad                                                                |   |
| i canibali Roadi                                                             |   |
| armead<br>Non-out                                                            |   |
| Naseow                                                                       |   |
| 1/8 IAA                                                                      |   |
| tart Date                                                                    |   |
| 2/12/2020                                                                    |   |
| ind Date                                                                     |   |
| 4/12/2020                                                                    |   |
| accine Types                                                                 |   |
| :OVID-19                                                                     |   |
| quired fields are marked with an asterisk *                                  |   |
|                                                                              |   |
|                                                                              |   |
|                                                                              |   |
|                                                                              |   |
|                                                                              |   |
|                                                                              | 1 |
|                                                                              |   |
|                                                                              |   |
| Delete Cancel                                                                |   |

Once the user clicks **'Delete'** the following pop-up will appear asking the user to confirm by clicking **'Yes- Delete Clinic'**.

| Confirm Delete Clinic           |                            | ×                  |
|---------------------------------|----------------------------|--------------------|
| Are you sure you want to delete | e e.g. Barrhead Centre COV | ID Clinic?         |
|                                 | No, Return to Form         | Yes, Delete Clinic |

If the user selects 'No, Return to Form' they will be returned to the Delete Clinic form.

## Location Management

Location management enables the Devolved Administrator with two key functions:

- The ability to view, edit or delete a clinic location set up in Turas Vaccination Management Tool via **'Location Management'** – **'Clinic Location'.**
- The ability to create a clinic location in the Turas Management Tool via 'Location Management' 'Create a Clinic Location'.

## Clinic Locations

By selecting **'Location Management'** in the main navigation and then **'Clinic Locations'** from the drop-down.

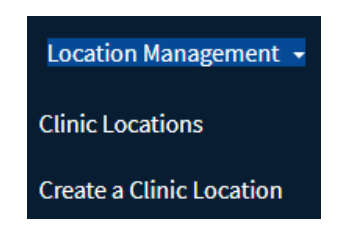

The Devolved Administrator will be taken to the Clinic Locations page listing all clinic locations for the Health Board where they can search for and **'View'** or **'Delete Clinic Location'**.

| Clinic Locations - NHS Greater Glasgow and Clyde   |                                                     |               |                         |
|----------------------------------------------------|-----------------------------------------------------|---------------|-------------------------|
| Devolved Administrator Homepage > Clinic Locations |                                                     |               |                         |
|                                                    |                                                     |               |                         |
| Select Health Board *                              | NHS Greater Glasgow and Clyde                       | ٣             |                         |
|                                                    |                                                     |               | + Add a Clinic Location |
| Clinic Locations                                   | Filter Clinic Locations by name, location type etc. |               |                         |
| ◆Name                                              | ●Postcode                                           | Location Type | Actions                 |
| 2-4 Waterloo Close                                 | G66 2HL                                             | Hospital      | Actions 👻               |
| 3 Bridges Care Home                                | G44 4UN                                             | Care Home     | Actions 👻               |
| Abbey Court Care Home                              | G34 0JH                                             | Care Home     | Actions 👻               |
| Abbey Mill Childcare                               | PA11JS                                              | School        | Actions 👻               |
| Abbey Nursery - Paisley                            | PA12RE                                              | School        | Actions 🝷               |

## **Clinic Location Actions**

The user actions available are **'View'**, **'Edit Clinic Location'** Or **'Delete Clinic Location'** although the actions available are dependent on whether the Location was added to the tool manually or whether imported form the Public Health Scotland (previously ISD Scotland) location reference file.

• Location added manually by a Devolved Administrator and not yet linked to Vaccination clinic: Actions available 'View', 'Edit Clinic Location' Or 'Delete Clinic Location'

| Actions 🔻              |
|------------------------|
| View                   |
| Edit Clinic Location   |
| Delete Clinic Location |

• Location imported from PHS location reference file and not yet linked to Vaccination clinic: Actions available **'View'** Or **'Delete Clinic Location'** 

| Actions 💌              |  |
|------------------------|--|
| View                   |  |
| Delete Clinic Location |  |

• Location linked to a vaccination clinic that has commenced you will only be able to view: Actions available **'View'** only

| Actions 💌 |  |
|-----------|--|
| View      |  |

#### Action – 'View'

This action enables the Devolved Administrator to view the Clinic Location details e.g. Clinic Name, Location Type, NHS Board, Address.

| Clinic Location Details - Made Up Health Centre                              |                               |  |  |
|------------------------------------------------------------------------------|-------------------------------|--|--|
| Devolved Administrator Homepage > Clinic Locations > Clinic Location Details |                               |  |  |
| < Go Back                                                                    | Actions                       |  |  |
| Clinic Location Details                                                      | Update this Clinic Location   |  |  |
| Name                                                                         | 🗑 Delete this Clinic Location |  |  |
| Made Up Health Centre                                                        |                               |  |  |
| Location Type                                                                |                               |  |  |
| Health Centre                                                                |                               |  |  |
| NHS Health Board                                                             |                               |  |  |
| NHS Greater Glasgow and Clyde                                                |                               |  |  |
| Address Line 1                                                               |                               |  |  |
| 1 The Road                                                                   |                               |  |  |
| Address Line 2                                                               |                               |  |  |
| Down The Street                                                              |                               |  |  |
| Address Line 3                                                               |                               |  |  |
| Address Line 4                                                               |                               |  |  |
| Address Line 5                                                               |                               |  |  |
| Postcode                                                                     |                               |  |  |
| G78 2SA                                                                      |                               |  |  |

The Devolved Administrator has both the option to update the user's details by clicking on **'Update this Clinic Location'** – See Action Edit.

## Update this Clinic Location

Or

Deleting the clinic location by clicking on **'Delete this clinic location'** – See Action Delete.

🗊 Delete this Clinic Location

#### Action – 'Edit'

This action enables the Devolved Administrator to update the Clinic Location details.

| Update Clinic Location                 |                     |
|----------------------------------------|---------------------|
| Required fields are marked with an ast | erisk *             |
| Search for Location by Postcode        |                     |
| G78 2 SA                               | Search for Location |
| Name *                                 |                     |
| Made Up Health Centre                  |                     |
| Address Line 1                         |                     |
| 1 The Road                             |                     |
| Address Line 2                         |                     |
| Down The Street                        |                     |
| Address Line 3                         |                     |
|                                        |                     |
| Address Line 4                         |                     |
|                                        |                     |
| Address Line 5                         |                     |
|                                        |                     |
| Location Type *                        |                     |
| Health Centre                          | *                   |
| NHS Health Board *                     |                     |
| NHS Greater Glasgow and                | l Clyde 🔹           |
|                                        |                     |
| Update Clinic Location                 | Cancel              |

Once the user clicks **'Update Clinic Location'** the following pop-up will appear asking the user to confirm by clicking **'Yes, Update Clinic Location'**.

| Confirm Update Clinic Location |                            | ×                           |
|--------------------------------|----------------------------|-----------------------------|
| Are you sure you wa            | nt to update Made Up Healt | h Centre?                   |
|                                | No, Return to Form         | Yes, Update Clinic Location |

If the user selects 'No, Return to Form' they will be returned to the Update Clinic Location form.

#### Action – 'Delete'

This action enables the Devolved Administrator to delete a clinic location from the Vaccination Management Tool they are required to enter a reason for deletion before deleting the clinic location.

| Select Since Decition                         |   |
|-----------------------------------------------|---|
| Name                                          |   |
| Made Up Health Centre                         |   |
| Location Type                                 |   |
| Health Centre                                 |   |
| NHS Health Board                              |   |
| NHS Greater Glasgow and Clyde                 |   |
| Address Line 1                                |   |
| 1 The Road                                    |   |
| Address Line 2                                |   |
| Down The Street                               |   |
| Address Line 3                                |   |
|                                               |   |
| Address Line 4                                |   |
| Address Line 5                                |   |
| Search for Location by Doctoode               |   |
| G78 2SA                                       |   |
|                                               |   |
| Renuired fields are marked with an asterick * |   |
| Reason for deletion *                         |   |
|                                               | 1 |
|                                               |   |
|                                               |   |
|                                               | 2 |
|                                               |   |
| Delete Clinic Location Cancel                 |   |

Once the user clicks **'Delete Clinic Location'** the following pop-up will appear asking the user to confirm by clicking **'Yes-Delete Clinic Location'**.

| Confirm Delete Clinic Location |                            | ×                           |
|--------------------------------|----------------------------|-----------------------------|
| Are you sure you wan           | t to delete Made Up Health | Centre?                     |
|                                | No, Return to Form         | Yes, Delete Clinic Location |

If the user selects 'No, Return to Form' they will be returned to the Delete Clinic Location form.

## Create a Clinic Location

By selecting **'Location Management'** in the main navigation and then **'Create a Clinic Location'** from the drop-down.

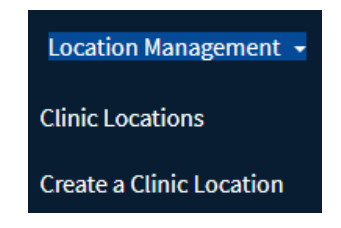

The Devolved Administrator will be taken to the Create Clinic Location screen where the can search for a location by postcode by entering a postcode and clicking **'Search for Location'**.

| Create Clinic Lo                                   | cation                              |  |  |
|----------------------------------------------------|-------------------------------------|--|--|
| evolved Administrator Hon                          | epage > Create Clinic Location      |  |  |
| < Go Back                                          |                                     |  |  |
| Create Clinic Locatio                              | n                                   |  |  |
| Required fields are marke<br>Search for Location I | d with an asterisk *<br>ay Postcode |  |  |
|                                                    | Search for Location                 |  |  |
| Cancel                                             |                                     |  |  |
|                                                    |                                     |  |  |

## Location Found

If a location is found for the postcode entered this will be returned as follows.

| eate Clinic Location                   |                                   |                      |
|----------------------------------------|-----------------------------------|----------------------|
| lved Administrator Homepage > Crea     | e Clinic Location                 |                      |
| So Back                                |                                   |                      |
| reate Clinic Location                  |                                   |                      |
| equired fields are marked with an aste | risk*                             |                      |
| Search for Location by Postcode        |                                   |                      |
| G78 1SA                                | Search for Location               |                      |
|                                        |                                   |                      |
| This location was found for the        | Postcode G78 1SA                  |                      |
|                                        |                                   |                      |
| ¢Name                                  | *Address                          | Action               |
|                                        | 203 Main Street Barrhead G78 1SA  | Select this Location |
| Barrhead Health Centre                 | 203 Main Street, Barnead, 616 15A |                      |

If this is the correct location click on 'Select this Location'.

The Devolved Administrator will then be taken to the create clinic location screen.

| Create Clinic Location                |                 |   |  |
|---------------------------------------|-----------------|---|--|
| Required fields are marked with an as | sterisk *       |   |  |
| Search for Location by Postcod        | e               |   |  |
| G78 1SA                               | Change Postcode |   |  |
| Name *                                |                 |   |  |
| Barrhead Health Centre                |                 |   |  |
| Address Line 1                        |                 |   |  |
| 203 Main Street                       |                 |   |  |
| Address Line 2                        |                 |   |  |
| Barrhead                              |                 |   |  |
| Address Line 3                        |                 |   |  |
|                                       |                 |   |  |
| Address Line 4                        |                 |   |  |
|                                       |                 |   |  |
| Address Line 5                        |                 |   |  |
|                                       |                 |   |  |
| Location Type *                       |                 |   |  |
| Health Centre                         |                 | v |  |
| NHS Health Board *                    |                 |   |  |
| NHS Greater Glasgow an                | nd Clyde        | v |  |
| Create Clinic Location                | Cancel          |   |  |
| create clime cocation                 | concer          |   |  |

Once the Devolved Administrator clicks **'Create Clinic Location'** the following pop-up will appear asking the user to confirm by clicking **'Yes, Create Clinic Location'**. A clinic can now be created at this location via **'Create a Clinic'**.

| Confirm Create Clinic Location                        |                    |                             |  |
|-------------------------------------------------------|--------------------|-----------------------------|--|
| Are you sure you want to create this clinic location? |                    | in?                         |  |
|                                                       | No, Return to Form | Yes, Create Clinic Location |  |

If the Devolved Administrator selects **'No, Return to Form'** they will be returned to the Create Clinic Location form.

## No Location Found

If no location is found for the postcode entered this will be returned as follows.

| Create Clinic Location                                                                                                    |
|----------------------------------------------------------------------------------------------------|
| Devolved Administrator Homepage > Create Clinic Location                                                                        |
| < Go Back<br>Create Clinic Location                                                                                             |
| Required fields are marked with an asterisk *         Search for Location by Postcode         G78 2SA       Search for Location |
| No locations were found for the Postcode G78 2SA                                                                                |
| Re-enter the Postcode Continue with this Postcode                                                                               |

The Devolved Administrator has the option to **'Re-enter the Postcode'** or they can choose to **'Continue with this Postcode'**.

If user selects 'Re-enter the Postcode' the user can start the search again.

If user selects **'Continue with this Postcode'** they are taken to the create clinic location screen – see next page.

On the Create Clinic Location screen the Devolved Administrator is required to enter the Location Name, Address, Select a Location Type and the Health Board of the location.

| Create Clinic Location                        |
|-----------------------------------------------|
| Required fields are marked with an asterisk * |
| Search for Location by Postcode               |
| G78 2SA Search for Location                   |
| Name *                                        |
| 1                                             |
| Address Line 1                                |
|                                               |
| Address Line 2                                |
| Address Line 2                                |
|                                               |
| Address Line 4                                |
|                                               |
| Address Line 5                                |
|                                               |
| Location Type *                               |
| Select 🔻                                      |
| NHS Health Board *                            |
| Select 🔻                                      |
| Create Clinic Location Cancel                 |

Once the Devolved Administrator clicks **'Create Clinic Location'** the following pop-up will appear asking the user to confirm by clicking **'Yes, Create Clinic Location'**. A clinic can now be created at this location via **'Create a Clinic'**.

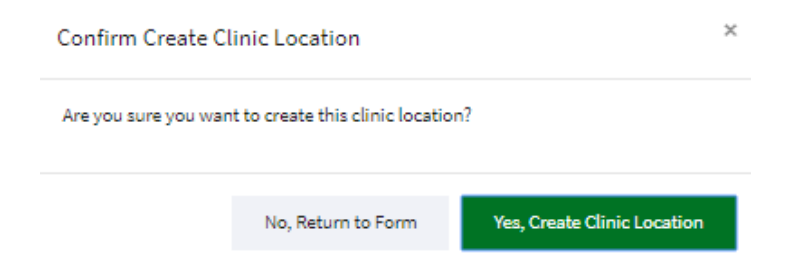

If the Devolved Administrator selects **'No, Return to Form'** they will be returned to the Create Clinic Location form.

## Create Clinic Validation

If the Devolved Administrator tries to create a clinic location with the same name as another location already stored with with in the Vaciination Management tool they will get the following message and will have to restart the create clinic process providing a difference name.

Please correct the errors and try again.

The clinic location name 'Made Up Health Centre' is currently in use. Please choose another name.

It assumed at this point the Devolved Administrator has already determined that a new location has to be created.

## **ALTERNATIVE FORMATS**

This resource may be made available, in full or summary form, in alternative formats and community languages.

Please contact us on **0131 656 3200** or e-mail: **altformats@nes.scot.nhs.uk** to discuss how we can best meet your requirements.

NHS Education for Scotland | Westport 102 | West Port | Edinburgh EH3 9DN Tel: 0131 656 3200 | www.nes.scot.nhs.uk

## © NHS Education for Scotland

You can copy or reproduce the information in this resource for use within NHSScotland and for non-commercial educational purposes if referenced in full. Use of this resource for commercial purposes is permitted only with the permission of NHS Education for Scotland.